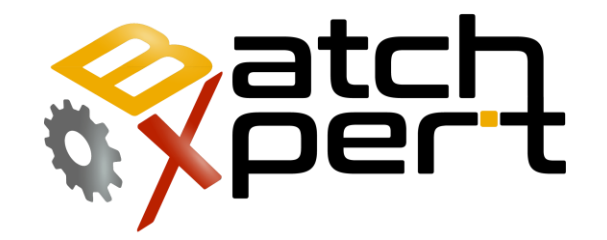

# **PLC Simatic S7**

## Programming

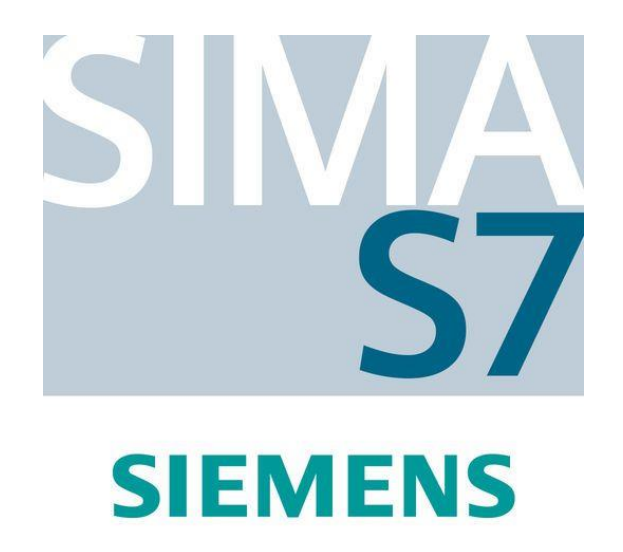

## Content

| 1.   | Preface                                              | 4  |
|------|------------------------------------------------------|----|
| 2.   | Global Communication View                            | 5  |
| 3.   | Overview of HMIs                                     | 6  |
| 3.1. | Screen Resolutions:                                  | 6  |
| 3.2. | Adjust Screen Resolution                             | 6  |
| 3.3. | Hostnames                                            | 6  |
| 3.4. | Important Directories                                | 7  |
| 4.   | PLC Overview                                         | 8  |
| 4.1. | Requirements to the PLC                              | 8  |
| 4.2. | Program Structure                                    | 9  |
| 4.3. | Important Global Signals                             | 10 |
| 4.4. | Program Creation with the Help of the HMI            | 11 |
| 5.   | Difference Between BatchXpert and BatchXpert Compact | 12 |
| 6.   | BatchXpert SDK and BatchXpert Engineering Tool       | 13 |
| 7.   | General Structure of Control Module DBs              | 14 |
| 7.1. | Data Structure                                       |    |
| 7.2. | Commands                                             | 14 |
| 7.3. | Status                                               | 14 |
| 7.4. | Parameters                                           | 14 |
| 8.   | Actuators (Act)                                      | 15 |
| 8.1. | duty timer value (seconds)                           |    |
| 8.2. | Free for Programmer-Specific Applications            |    |
| 8.3. | Exit                                                 | 16 |
| 8.4. | Timeout for reconnection                             |    |
| 8.5. | Special Configurations                               |    |
| 8.6. | Programming Examples                                 |    |
| 9.   | Digital Inputs (DIn)                                 | 20 |
| 9.1. | Switch Counter Value                                 |    |
| 9.2. | Free for Programmer-Specific Applications            | 21 |
| 9.3. | Digital Input Negative Pulse                         | 21 |
| 9.4. | Alarm Delay                                          | 21 |
| 9.5. | Special Configurations                               | 22 |
| 9.6. | Programming Examples                                 | 24 |
| 10.  | Analog Input (AIn)                                   | 25 |
| 10.1 | . Process Value Intern (without Polygon)             | 25 |

| 10.2 | . Process Value                                          | 26 |
|------|----------------------------------------------------------|----|
| 10.3 | . Process Value                                          | 26 |
| 10.4 | . Positive Value = Conversion Value Polygon Table Number | 27 |
| 10.5 | . Special Configurations                                 | 29 |
| 10.6 | . Programming Examples                                   | 29 |
| 11.  | PID Regulator (PID)                                      | 31 |
| 11.1 | . derivative part                                        | 31 |
| 11.2 | . Fuzzy Variable 2                                       | 33 |
| 11.3 | . Indicates an error condition of                        | 33 |
| 11.4 | . Fuzzy Gain 2                                           | 34 |
| 11.5 | . Special Configurations                                 | 36 |
| 11.6 | . Programming Examples                                   | 36 |
| 12.  | Counter Module (Cnt)                                     |    |
| 12.1 | . counter value                                          |    |
| 12.2 | . Free for Programmer-Specific Applications              |    |
| 12.3 | . Process Value                                          |    |
| 12.4 | . Value of a pulse                                       | 40 |
| 12.5 | . Special Configurations                                 | 41 |
| 12.6 | . Programming Examples                                   | 41 |
| 13.  | Message Module (Msg)                                     | 42 |
| 13.1 | . alarm delay setpoint                                   | 42 |
| 13.2 | . Free for Programmer-Specific Applications              | 44 |
| 13.3 | . Alarm message active                                   | 44 |
| 13.4 | . Alarm Delay (message)                                  | 44 |
| 13.5 | . Special Configurations                                 | 45 |
| 13.6 | . Programming Examples                                   | 45 |
| 14.  | Software Switch                                          | 46 |
| 14.1 | . free for user                                          | 46 |
| 14.2 | . Free for Programmer-Specific Applications              | 47 |
| 14.3 | . Condition Software Switch Status                       | 47 |
| 14.4 | . Programming Examples                                   | 47 |
| 15.  | Unidad (unit)                                            | 48 |
| 15.1 | . One-step completion                                    | 49 |
| 16.  | Unit Parameter Module                                    | 50 |
| 16.1 | . Value                                                  | 50 |
| 16.2 | . Actual Parameter Modulus                               | 50 |
| 16.3 | . Value OK                                               | 51 |

| 16.4.                                                                                                    | Setpoint for Parameter Module                                                                                                    | 51                                                                                                 |
|----------------------------------------------------------------------------------------------------|----------------------------------------------------------------------------------------------------|----------------------------------------------------------------------------------------------------|
| 16.5.                                                                                                    | Change Setpoint at Run Time                                                                                                    | 52                                                                                                 |
| 16.6.                                                                                                    | Programming Examples                                                                                                    | 52                                                                                                 |
| 17.                                                                                                    | Unit Ownership                                                                                                    | 53                                                                                                 |
| 17.1.                                                                                                    | Configuration (BatchConfigurator)                                                                                                    | 53                                                                                                 |
| 17.2.                                                                                                    | Enter the values for each Unit                                                                                                    | 53                                                                                                 |
| 17.3.                                                                                                    | Programming Examples                                                                                                    | 53                                                                                                 |
| 18.                                                                                                    | Unit Status Indicators                                                                                                    | 54                                                                                                 |
| 18.1.                                                                                                    | New Step Number (Skip)                                                                                                    | 54                                                                                                 |
| 18.2.                                                                                                    | Current Program Number (Type Number, Type Identifier)                                                                                                    | 54                                                                                                 |
| 18.3.                                                                                                    | Programming Example                                                                                                    | 56                                                                                                 |
| 19.                                                                                                    | Drive Boot Options                                                                                                    | 58                                                                                                 |
| 19.1.                                                                                                    | Start Option Value                                                                                                    | 58                                                                                                 |
| 19.2.                                                                                                    | Programming Example                                                                                                    |                                                                                                    |
|                                                                                                    |                                                                                                    |                                                                                                    |
| 20.                                                                                                    | User Data                                                                                                    | 60                                                                                                 |
| 20.<br>20.1.                                                                                                    | User Value                                                                                                    | 60<br>60                                                                                           |
| 20.<br>20.1.<br>20.2.                                                                                                    | User Data<br>User Value<br>Special Registration Programming Example                                                                                                    | 60<br>60<br>61                                                                                     |
| 20.<br>20.1.<br>20.2.<br>21.                                                                                                    | User Data<br>User Value<br>Special Registration Programming Example<br>Starting and Stopping a Run/Hold                                                                                                    | 60<br>60<br>61<br>63                                                                               |
| 20.<br>20.1.<br>20.2.<br>21.<br>21.1.                                                                                                    | User Data<br>User Value<br>Special Registration Programming Example<br>Starting and Stopping a Run/Hold<br>Step Time in "RUN"                                                                                                    | 60<br>60<br>61<br>63<br>63                                                                         |
| 20.<br>20.1.<br>20.2.<br>21.<br>21.1.<br>21.2.                                                                                                    | User Data<br>User Value<br>Special Registration Programming Example<br>Starting and Stopping a Run/Hold<br>Step Time in "RUN"<br>Programming Example                                                                                                    | 60<br>61<br>63<br>63<br>63                                                                         |
| 20.<br>20.1.<br>20.2.<br>21.<br>21.1.<br>21.2.<br>22.                                                                                                    | User Data<br>User Value<br>Special Registration Programming Example<br>Starting and Stopping a Run/Hold<br>Step Time in "RUN"<br>Programming Example<br>Unit-to-Unit Communication                                                                                                    | 60<br>61<br>63<br>63<br>63<br>63<br>64                                                             |
| <ul> <li>20.</li> <li>20.1.</li> <li>20.2.</li> <li>21.</li> <li>21.1.</li> <li>21.2.</li> <li>22.</li> <li>22.1.</li> </ul>                                                             | User Data<br>User Value<br>Special Registration Programming Example<br>Starting and Stopping a Run/Hold<br>Step Time in "RUN"<br>Programming Example<br>Unit-to-Unit Communication<br>Name Specification                                                                                                    | 60<br>61<br>63<br>63<br>63<br>63<br>64<br>64                                                       |
| <ul> <li>20.</li> <li>20.1.</li> <li>20.2.</li> <li>21.</li> <li>21.1.</li> <li>21.2.</li> <li>22.</li> <li>22.1.</li> <li>22.2.</li> </ul>                                              | User Data<br>User Value<br>Special Registration Programming Example<br>Starting and Stopping a Run/Hold<br>Step Time in "RUN"<br>Programming Example<br>Unit-to-Unit Communication<br>Name Specification<br>nominal value or the actual value of the associated unit                                                                   | 60<br>60<br>61<br>63<br>63<br>63<br>64<br>64<br>64                                                 |
| <ul> <li>20.</li> <li>20.1.</li> <li>20.2.</li> <li>21.</li> <li>21.1.</li> <li>21.2.</li> <li>22.</li> <li>22.1.</li> <li>22.2.</li> <li>22.3.</li> </ul>                               | User Data<br>User Value<br>Special Registration Programming Example<br>Starting and Stopping a Run/Hold<br>Step Time in "RUN"<br>Programming Example<br>Unit-to-Unit Communication<br>Name Specification<br>nominal value or the actual value of the associated unit<br>Value 8.                                                       | 60<br>61<br>63<br>63<br>63<br>63<br>64<br>64<br>64<br>64                                           |
| <ol> <li>20.</li> <li>20.1.</li> <li>20.2.</li> <li>21.</li> <li>21.1.</li> <li>21.2.</li> <li>22.</li> <li>22.1.</li> <li>22.2.</li> <li>22.3.</li> <li>22.4.</li> </ol>                | User Data<br>User Value<br>Special Registration Programming Example<br>Starting and Stopping a Run/Hold<br>Step Time in "RUN"<br>Programming Example<br>Unit-to-Unit Communication<br>Name Specification<br>Name Specification<br>Name Specification<br>Programming Laure of the associated unit                                       | 60<br>61<br>63<br>63<br>63<br>63<br>64<br>64<br>64<br>64<br>65<br>66                               |
| 20.<br>20.1.<br>20.2.<br>21.<br>21.1.<br>21.2.<br>22.<br>22.1.<br>22.2.<br>22.3.<br>22.4.<br>23.                                                                                         | User Data<br>User Value<br>Special Registration Programming Example<br>Starting and Stopping a Run/Hold<br>Step Time in "RUN"<br>Programming Example<br>Unit-to-Unit Communication<br>Name Specification<br>Name Specification<br>nominal value or the actual value of the associated unit<br>Value 8.<br>Programming Examples         | 60<br>61<br>63<br>63<br>63<br>63<br>64<br>64<br>64<br>64<br>65<br>66<br>68                         |
| <ul> <li>20.</li> <li>20.1.</li> <li>20.2.</li> <li>21.</li> <li>21.1.</li> <li>21.2.</li> <li>22.1.</li> <li>22.2.</li> <li>22.3.</li> <li>22.4.</li> <li>23.</li> <li>23.1.</li> </ul> | User Data<br>User Value<br>Special Registration Programming Example<br>Starting and Stopping a Run/Hold<br>Step Time in "RUN"<br>Programming Example<br>Unit-to-Unit Communication<br>Name Specification<br>nominal value or the actual value of the associated unit<br>Value 8.<br>Programming Examples<br>Production Planning System | 60<br>61<br>63<br>63<br>63<br>63<br>64<br>64<br>64<br>64<br>64<br>64<br>64<br>64<br>65<br>66<br>68 |

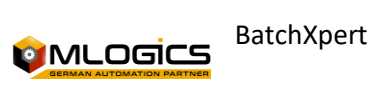

## 1. Preface

The BatchXpert system is a system for controlling and visualizing processes throughout the plant, incorporating batch reporting, protocols and recipes, batch tracking with materials, trends, alarms, BatchXpert station and/or HMI, etc.

For simpler applications there is the BatchXpert Compact system, this system is for processes that do not need protocol reporting. batches or recipes, but incorporates trends and a history of alarms, a HMI, etc...

The PLC program was made as a program on the basis of S7, so it can be used on all S7 PLCs. For the BatchXpert, a special standard was implemented in programming, with modularization, standardization of programming with the creation of standardized interfaces, to achieve a considerable improvement in process engineering times. In this Program, several Criteria were considered – from short cycle times to the preparation of the program with various prepared and standardized processes.

Some of the features of the BatchXpert system standardization:

- 120 Units (Sequences)
- 1600 Actuators (Motors, Valves,...)
- 1600 Digital Inputs (Initiators, Vacuum Sensors,...)
- 480 analog inputs (temperatures, pressures,..)
- 320 Meters (Flow Measurements)
- 320 Regulators (PIDs) ; and several other Modules.

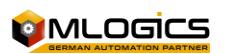

## 2. Global Communication View

The BatchXpert system uses standard communication interfaces and supports various communication systems from the PLC to the Automation Field. The following is a summary of the communications:

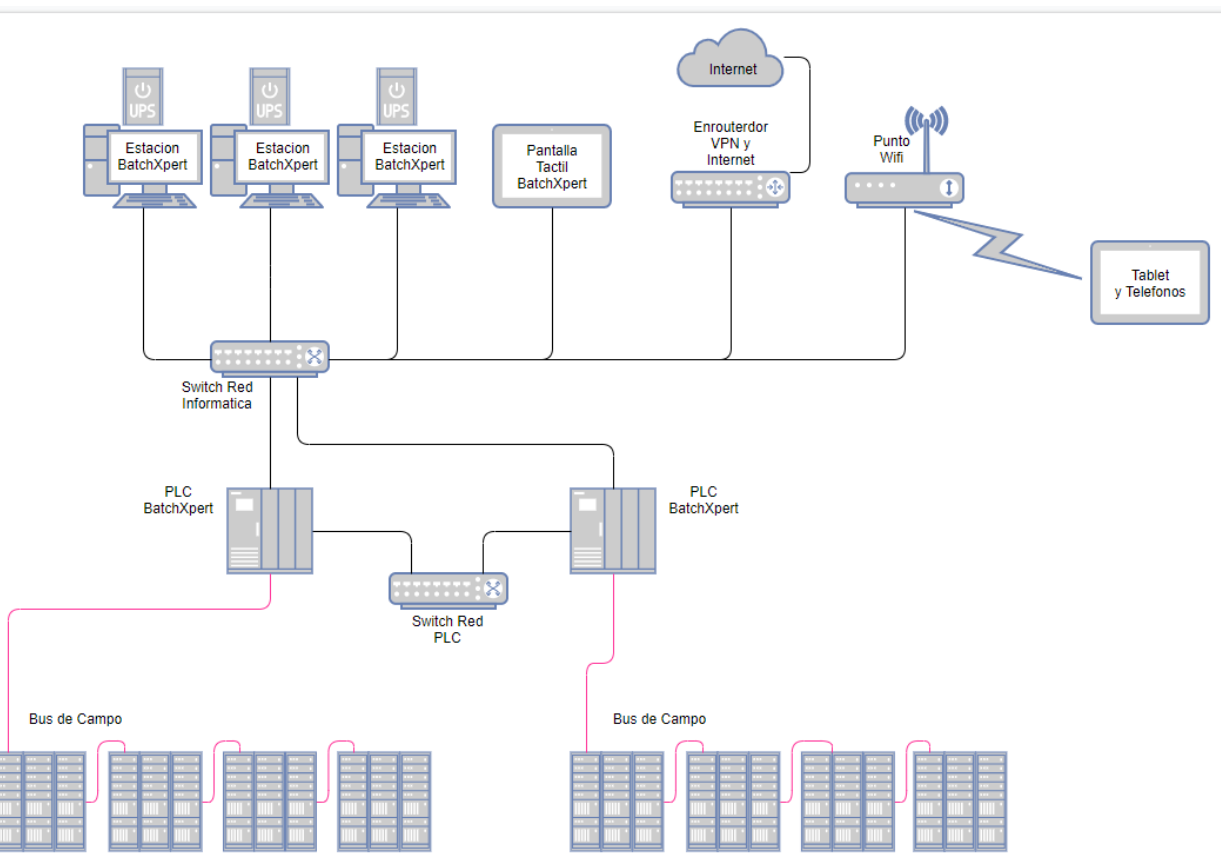

The BatchXpert system supports connecting "BatchXpert Stations", "HMI Displays" and other equipment through an Ethernet network with TCP/IP, which can be managed with standard tools for Ethernet network management. It is also possible to connect laptops through "WiFi" access points and provide a form of remote control for smartphones or tablets.

Communication between PLCs takes place at a separate PLC gate, thus preventing BatchXpert network communications from interfering with the exchange of data between system controllers.

The customer has the option of connecting the system to their corporate network and/or the internet to access the databases and to enable the possibility of Teleservice (through "TeamViewer", please read the "TeamViewer Teleservice Manual").

The communication of the Cambo is carried out through "Profibus" or "ProfiNet" interfaces that are industrial standards and allow to connect a wide variety of equipment such as IO systems, olive harvesters, meters, etc.

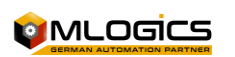

## 3. Overview of HMIs

#### **3.1.Screen Resolutions:**

The BatchXpert system supports the following HMI systems with the following resolutions:

- VisXpert Visualization
  - 1600 X 900 (HD)
  - o 1920 x 1080 (Full HD)
  - 1366 x 768 (Notebook)
- Movicon **Display** for Touch Screens
  - 1024 x 768" (10")
  - 800 x 480 (7")
- Flexible WinCC Display for Touch Screens (without TIA Portal)
  - o 800 x 480
- WinCC Basic and WinCC Comfort **Display** for Touch Screens (with TIA Portal)
  - o 800 x 480

#### **3.2.Adjust Screen Resolution**

#### VisXpert

- There is a GraphPic library in "BatchXpert SDK"/ Visu/ GraphPic Vx.x.x.x (Unzip in project folder)
- To select the resolution of the project in the GraphPic we must go to the "GrapHPic Editor" and in the list of windows we will find "BaseProcessWindow" (select the corresponding resolution).

#### Movicon

- There is a Movicon library in "BatchXpert SDK"/ Visu/ Movicon Vx.x.x.x (Unzip in the project folder).
- Select the folder with the resolution you need, example: for a 7" screen we keep the folder "Dev 800x480" (this folder should be renamed with the name of the project)
- Delete the remaining folders (the folders we don't use from the library)

Note: All resolutions are subject to change. However, this usually requires several considerations, so we recommend consulting Mlogics for such a problem.

#### **3.3.Hostnames**

In a BatchXpert system, the default operating stations are set to the following names, which are adjustable, but it is recommended to maintain the system standard.

- BX01 for the first server
- BX02 for the second server
- BX03 for the third server
- BXSlave1 for the First Slave
- .

The program to take a station name follows the following order:

- 1. tags. Ini: Looks for the name found in: "C:/Daten/BX.ini" in the "StationName = " setting
- 2. HostName: If there is no name in "StationName" it assumes the HostName (name of the PC)
- 3. Slave: if it doesn't have a name, it assigns a "0" at the end of the name

**Note:** We as programmers must have our BatchXpert station **as a slave**, this is so as not to generate conflicts with some "master" station that are in the industries.

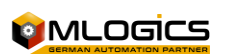

To assign our computer as a slave go to "BatchXpert Management Console" in "BatchXpert Station" and change to "Slave".

#### **3.4.Important Directories**

BatchXpert relies on a few important folders in order to function properly. In:

#### C:\Daten

There are several folders that correspond to different system functions.

- Backup: Contains system backups
- Engineering: contains engineering details such as taglist imports
- Logs: contains information about the events of each tool

#### C:\Program Files (x86)\BatchXpert

there are folders where we can find information and also the executables of the BatchXpert tools.

- **Documentation:** contains manuals for programmers and operators in different languages on how to use BatchXpert, as well as information on the BatchXpert license.
- **Reports:** in this folder you can find the templates of the different reports that can be generated by BatchXpert (Batch Sumy, Recipe Report, Report With Menu...).
- **Tools: These** are additional tools from the BatchXpert (Comandline Tools).

#### C:\Program Files (x86)\BatchXpert SDK

There are additional BatchXpert tools and templates for the programmer, it is oriented to the compatibility of the different softwares with the BatchXpert system and HMI, to minimize the engineering time, the **installer of the BatchXpert SDK** is required.

- **Documentation:** contains manuals for programmers on how to use the BatchXpert, HMI and PLC tools.
- PLC: contains templates for the S7 PLC (Vipa compatible)
- **Tools: Contains** templates for project documentation (tagliste, Project Information) and tool executables (Installation Center, Comandline Tools).
- Visu: you will find the templates for the visualizations (GraphPic, Movicon, WinCC Flexible).

#### C:\Program Files (x86)\BatchXpert Micro SDK

There are templates for the programmer, it is geared for reduced PLCs in memory, HMI compatibility and to minimize engineering time, the **BatchXpert Micro SDK installer is required.** 

- **Documentation: :** contains manuals for programmers on the use of the HMI and requirements of the BatchXpert Micro.
- PLC: Contains templates for the S7-1200, S7-300 and RSLogix5000 PLC.
- Visu: you will find the templates for the visualizations (Movicon, Factory Talk View).

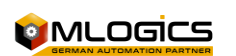

## 4. PLC Overview

The BatchXpert system consists of a basic program, or "Operating System" in a certain form, that abstracts the user's program from direct access and management of the periphery, and provides additional advanced functions such as Timers, Status, Control Modules,...

The PLC Program is generally structured as follows:

- FC 1-100: Fixed System Functions (Block Numbers Cannot Be Reassigned
- DB1-100: Fixed system data, with no possibility of reassigning.

The rest of the functions and FB not mentioned, are free for the use of the user (programmer). However, there are many auxiliary functions that generally occupy the FC 400-600 range, but which can be redirected by the user, if necessary.

The fixed FC system of the BatchXpert system may seem very rigid to a programmer, but in reality this convention facilitates the programming of both the system and the user's project.

#### **4.1.Requirements to the PLC**

The BatchXpert system requires certain features of the PLC. The system mostly requires a lot of RAM to be able to funionize. For more information, please refer to the system's "System Requirements" manual.

The program is compatible with the Siemens **S7-300**, **S7-400**, **Vipa Speed7** and **S7-1500** lines. The S7-1200 series PLCs are compatible with the smaller BatchXpert Micro system, but can use the same HMI.

Programming is carried out with the software "Simatic Manager" or "Tia Portal V16+" as appropriate for the PLC used.

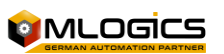

#### 4.2.Program Structure

The following shows the structure of the system's general calls. The functions are colored according to the following categories:

- System functions, not modifiable
- IO-related functions, Adjustable if required
- FC5 (Bx WinOrder)

| OB | OB1 (CYCL_EXC)      |                             |                     |  |
|----|---------------------|-----------------------------|---------------------|--|
|    | FC10 (Bx SysTime)   |                             |                     |  |
|    | FC1 (Bx             | SysBegin)                   |                     |  |
|    |                     | FC8 (Bx SysInit)            |                     |  |
|    |                     | FC86 (Bx UnitProtSend)      |                     |  |
|    |                     | FC50 (Bx RecLoader)         |                     |  |
|    |                     | FC96 (Bx UnitPc)            |                     |  |
|    |                     | FC94 (Bx UnitProgWin)       |                     |  |
|    |                     | FC97 (Bx UnitStatusInfoWin) |                     |  |
|    |                     | FC7 (Bx ManuProtSend)       |                     |  |
|    |                     | FC45 (Bx DiagDP)            |                     |  |
|    |                     | FC502 (TransDIn)            |                     |  |
|    |                     | FC16 (Bx DIn)               |                     |  |
|    |                     | FC503 (TransAln)            |                     |  |
|    |                     | FC21 (Bx Aln)               |                     |  |
|    | FB101 (U001 config) |                             |                     |  |
|    |                     | FC100 (Bx Unit)             |                     |  |
|    |                     |                             | FC101 (U001 Phases) |  |
|    | FB110 (l            | J010 config)                |                     |  |
|    |                     | FC100 (Bx Unit)             |                     |  |
|    |                     |                             | FC102 (U002 Phases) |  |
|    | FC2 (Bx S           | SysEnd)                     |                     |  |
|    |                     | FC11 (Bx Act)               |                     |  |
|    |                     | FC31 (Bx PID)               |                     |  |
|    |                     | FC36 (Bx Msg)               |                     |  |
|    |                     | FC39 (Bx Switch)            |                     |  |
|    |                     | FC4 (Bx SVal)               |                     |  |
|    |                     | FC501 (TransAct)            |                     |  |
|    |                     | FC5 (Bx WinOrder)           |                     |  |

Generally, user programs are programmed into the FB1xx and FC1xx of the sequences. IO-related blocks are generated by the Engineering tool of the BatchXpert system.

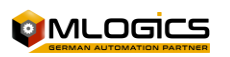

### 4.3.Important Global Signals

The BatchXpert system provides the following signals for use in the user's program. All signals presented are "READ ONLY" and should not be written by the user. The following Signals are global, and can be used throughout the program.

#### Number of PLCs within the BatchXpert System

| PLCRestart | M 878.0 | BOOL | PLC restart (Stop => Run)                   |
|------------|---------|------|---------------------------------------------|
| PLCRunning | M 878.1 | BOOL | PLC Running after restart                   |
| ToDo_Read  | M 878.2 | BOOL | To Do - read signal                         |
| ToDo_Write | M 878.3 | BOOL | To Do - set signal                          |
| QuittAll   | M 878.7 | BOOL | reset all alarms                            |
| PLCNo      | MW 998  | INT  | Numero de PLC dentro del Sistema BatchXpert |

#### time milli seconds in DINT

| Clk2CE   | M 879.0    | BOOL | clock 2 cycle (edge)            |
|----------|------------|------|---------------------------------|
| Clk4CE   | M 879.1    | BOOL | clock 4 cycle (edge)            |
| Clk8CE   | M 879.2    | BOOL | clock 8 cycle (edge)            |
| Clk16CE  | M 879.3    | BOOL | clock 16 cycle (edge)           |
| Clk32CE  | M 879.4    | BOOL | clock 32 cycle (edge)           |
| Clk64CE  | M 879.5    | BOOL | clock 64 cycle (edge)           |
| Clk128CE | M 879.6    | BOOL | clock 128 cycle (edge)          |
| Clk256CE | M 879.7    | BOOL | clock 256 cycle (edge)          |
| Clk01    | M 880.0    | BOOL | clock 0,1 sec (10 Hz)           |
| Clk02    | M 880.1    | BOOL | clock 0,2 sec (5 Hz)            |
| Clk04    | M 880.2    | BOOL | clock 0,4 sec (2,5 Hz)          |
| Clk05    | M 880.3    | BOOL | clock 0,5 sec (2 Hz)            |
| Clk08    | M 880.4    | BOOL | clock 0,8 sec (1,25 Hz)         |
| Clk10    | M 880.5    | BOOL | clock 1,0 sec (1 Hz)            |
| Clk16    | M 880.6    | BOOL | clock 1,6 sec (0,625 Hz)        |
| Clk20    | M 880.7    | BOOL | clock 2 sec (0,5 Hz)            |
| Clk1E    | M 881.0    | BOOL | 1 second (edge)                 |
| Clk1E1   | M 881.1    | BOOL | 1 second (edge) , 1 cycle later |
| Clk1E2   | M 881.2    | BOOL | 1 second (edge), 2 cycle later  |
| Clk6E    | M 881.3    | BOOL | 6 second (edge)                 |
| Clk10E   | M 881.4    | BOOL | 10 second (edge)                |
| Clk60E   | M 881.5    | BOOL | 60 second (=0.1 minute, edge)   |
| Clk1DayE | M 881.6    | BOOL | 1 day (edge)                    |
| 1sec     | M 895.0    | BOOL | tact 1 sec                      |
| 2sec     | M 895.1    | BOOL | tact 2 sec                      |
| 4sec     | M 895.2    | BOOL | tact 4 sec                      |
| 8sec     | M 895.3    | BOOL | tact 8 sec                      |
| 16sec    | M 895.4    | BOOL | tact 16 sec                     |
| 32sec    | M 895.5    | BOOL | tact 32 sec                     |
| 64sec    | OB1        | BOOL | FC10 (Bx SysTime)               |
|          | (CYCL_EXC) |      |                                 |

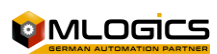

| 128sec           | FC1 (Bx<br>SysBegin) | BOOL        | tact 68 sec                 |
|------------------|----------------------|-------------|-----------------------------|
|                  |                      | DVTC        |                             |
| FC8 (BX SysInit) | INIB 879             | BAIF        | FC86 (BX UnitProtSend)      |
| CycleTimeMin     | MD 904               | FC50 (Bx    | time minutes                |
| ,                |                      | RecLoader)  |                             |
| CycleTimeHour    | FC96 (Bx             | REAL        | time hours                  |
|                  | UnitPc)              |             |                             |
| FC94 (Bx         | MD 912               | REAL        | FC97 (Bx UnitStatusInfoWin) |
| UnitProgWin)     |                      |             |                             |
| CycleTimeSec     | MD 900               | FC7 (Bx     | Cycle Time in Seconds       |
|                  |                      | ManuProtSen |                             |
|                  |                      | d)          |                             |
|                  |                      | u)          |                             |
| TimeMSecInt      | FC45 (Bx             | DINT        | time milli seconds in DINT  |
|                  | DiagDP)              |             |                             |

#### 4.4.Program Creation with the Help of the HMI

Assuming that the controller programming is done after the HMI charts are created, the chart can be used as an aid. With a click on the object the number is visible, which is also used in programming, simple numbers are easier to maintain in the short term than a complex code tags.

There are multiple units for a class, so it's a good idea to generate a DB of classes.

- 1. All objects are classified in DBs
- 2. Programming from phases, Evaluation, Blocks, ... About DB Classes
- 3. Objects are classified in the new DB of classes

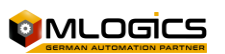

## 5. Difference Between BatchXpert and BatchXpert Compact

The two systems, BatchXpert and BatchXpert compact, are very similar, and for the most part the user code can be maintained without any changes in the PLC. However, the BatchXpert Compact system is designed for smaller projects without the need for reporting.

The "BatchXpert Compact" system incorporates the control modules of the "BatchXpert" system and has the same functions and control standards. The system is perfect for controlling processes and machinery that do not require advanced historical data recording systems and process management functions as there are in the "BatchXpert" system. The "BatchXpert Compact" system includes basic systems for recording historical data such as trends and alarm logs.

|                                 | BATCHXPERT                                                                                                    | BATCHXPERT COMPACT                                        |
|---------------------------------|----------------------------------------------------------------------------------------------------|-----------------------------------------------------------|
| FC16 (Bx DIn)                   | Microsoft SQL2005 o mas nuevo.                                                                                          | No hay base de datos. Todos los datos<br>están en el PLC. |
| FC503 (TransAln)                | Tendencias, Alarmas, Registro de<br>procesos, Registro de operaciones<br>manuales, Reportes de procesos.                | Tendencias y Alarmas.                                     |
| FC21 (Bx Aln)                   | Hasta 8 servidores completamente independientes.                                                                        | FB101 (U001 config)                                       |
| Manejo de secuencias            | Manejo avanzado con programas<br>guardados en la base de datos.<br>Editable con editor de configuración<br>del sistema. | FC100 (Bx Unit)                                           |
| Conexión<br>a PLC´s simultáneos | llimitada.                                                                                                    | Un PLC por cada Pantalla táctil.                          |
| FC101 (U001 Phases)             | Todos.                                                                                                    | FB110 (U010 config)                                       |
| Recetas y programas             | llimitados y guardados en la base de<br>datos.                                                                          | FC100 (Bx Unit)                                           |
| Límite de HMI                   | No hay límite (se permite hasta 8<br>servidores, pero un número ilimitado<br>de clientes).                              | No hay límite en cantidad de HMI.                         |

There is no limit on the number of HMIs.

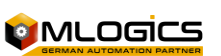

## 6. BatchXpert SDK and BatchXpert Engineering Tool

To facilitate the generation and execution of an automated project with BatchXpert, there is the "BatchXpert Software development Kit" also called "SDK". This package installs all the engineering tools and templates for both the controllers and the display systems.

The most recent version of the SDK can be obtained from the following link: <u>http://www.mlogics-automation.com/?q=es/content/descargas-para-clientes</u>

It is recommended that you use the same version of the SDK as the version of BatchXpert that is used in your plant. For new projects, it is recommended to use the latest versions, to take advantage of system improvements.

Once installed, you will find the following folders inside the installation folder:

- **Visu**: This folder contains the project templates for all supported visualization systems of the BatchXpert system. The appropriate file should be copied to the engineering folder, extracted, and adjusted to suit the needs of the project.
- **PLC**: Contains the templates of the supported PLCs of the BatchXpert system. As with the visu, you need to copy it to the engineering folder, extract it, and adjust it.
- **Tools**: Contains useful engineering tools, such as Taglist Templates, a SQL Database Management Tool, and several other tools
- **Documentation**: Contains many Manuals, which are not included in the normal installation of the BatchXpert, as they are intended for an Engineer and not for Operators.

Several tools will also be installed, such as the "BatchXpert Project Engineering Tool" that allows importing, exporting and generating data for PLCs and HMIs based on the system's current engineering database. This tool can generate alarm messages for the HMIs, data blocks for the PLC and others.

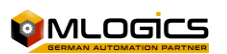

## 7. General Structure of Control Module DBs

In the PLC, the data of the object (actuator, PID, ...) is kept in Arrays, you can also use DBs with the division of different elements. It is only important that the internal structure of the objects is maintained. Of course, the use of the different elements has the advantage that on each element you can write the name of the tag and a comment. However, this only makes sense if you can use a tag code throughout the project. If the tag code is specified by the client, then the tag names of the elements are known, usually only if the project is almost complete.

The division into Arrangements is preferred. When creating a project, it can be done as follows:

- 1. Enter the number of objects in the P&ID Diagram
- 2. Creating Graphic Images
- 3. Reading Excel Tables with the Object Name
- 4. Programming the S7

PLC templates all maintain the same structure for programming, whether it's a BatchXpert SDK template or Micro SDK (the Micro SDK has no sequence, units, etc.)

#### 7.1.Data Structure

The data structure is directly related to the DBs and there is a block of data for each control element (actuators, PIDs, etc.). These Data Blocks contain a long array, where each item corresponds to the corresponding number module and follows the structure described in this section.

#### 7.2.Commands

This section describes the data that functions as commands from the user's program to the BatchXpert system. The signals described in this section can be written into the user's program with the corresponding restrictions for each signal.

These signals are usually commands that activate the corresponding function in the control modules. Generally (with a few exceptions), these are "Write only" signs.

#### 7.3.Status

These are data and signals that the BatchXpert system provides for use in the user's program. This is Status, where the user can obtain different information about the general status of the control modules. Generally (with a few exceptions), these are "Read only" signs.

#### 7.4.Parameters

These are configurations of the different conrol modules. Normally this configuration is done through the "Faceplate" of the BatchXpert HMI systems. Normally, they are not written from the PLC.

However, for some signals there is the possibility of manipulating the parameters from the PLC to enforce a charactaristic record, without giving the user the possibility to manipulate the parameters. For example, reset simulations at emergency stop,...

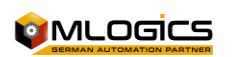

## 8. Actuators (Act)

Actuators are all the outputs of the PLC that are or are not related to the process (valves, pumps, even lamps or LEDs).

An actuator basically has one output and up to two FeedBacks.

The actuator associated with the physical output is realized in the FC 501 "TransAct". (Example in <u>"Assignment Act").</u>

A PID in the display is presented as an actuator, to indicate the status of the PID actuator, however it is only a software actuator, usually it has no physical output.

#### 8.1.duty timer value (seconds)

| FC102 (U002 Phases)       | Tipo               | FC2 (Bx SysEnd)               |
|---------------------------|--------------------|-------------------------------|
| ACo                       | BOOL               | automatic control             |
| FC11 (Bx Act)             | BOOL               | extern control                |
| FC31 (Bx PID)             | BOOL               | status check start            |
| FC36 (Bx Msg)             | BOOL               | feedback 1                    |
| FC39 (Bx Switch)          | BOOL               | feedback 2                    |
| FC4 (Bx SVal)             | BOOL               | Release                       |
| FC501 (TransAct)          | BOOL               | release 2                     |
| FC5 (Bx WinOrder)         | BOOL               | extern automatic              |
| ACoHM                     | BOOL               | automatic control help memory |
| ExCoHM                    | PLCRestart         | M 878.0                       |
|                           | PLC restart (Stop  |                               |
| BOOL                      | => Run)            | PLCRunning                    |
| M 878.1                   | BOOL               | PLC Running after restart     |
| ToDo_Read                 | M 878.2            | BOOL                          |
| To Do - read signal       | ToDo_Write         | M 878.3                       |
| BOOL                      | To Do - set signal | QuittAll                      |
| M 878.7                   | BOOL               | Reset All Alarms              |
| PLCNo                     | 998 MW             | INT                           |
| Number of PLCs within the |                    |                               |
| BatchXpert System         | BOOL               | CIk2CE                        |
| M 879.0                   | BOOL               | clock 2 cycle (edge)          |
| CLK4CE                    | M 879.1            | BOOL                          |
| clock 4 cycle (edge)      | CLK8CE             | M 879.2                       |
|                           | clock 8 cycle      |                               |
| BOOL                      | (edge)             | CLK16CE                       |
| M 879.3                   | BOOL               | clock 16 cycle (edge)         |
| CLK32CE                   | M 879.4            | BOOL                          |
| clock 32 cycle (edge)     | CLK64CE            | M 879.5                       |
|                           | clock 64 cycle     |                               |
| BOOL                      | (edge)             | CLK128CE                      |
| M 879.6                   | BOOL               | clock 128 cycle (edge)        |
| CLK256CE                  | M 879.7            | BOOL                          |
| clock 256 cycle (edge)    | CLK01              | M 880.0                       |
|                           | clock 0.1 sec (10  |                               |
| BOOL                      | Hz)                | CLK02                         |
| M 880.1                   | BOOL               | Clock 0.2 sec (5 Hz)          |

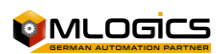

| CLK04                  | M 880.2          | BOOL                    |
|------------------------|------------------|-------------------------|
| clock 0.4 sec (2.5 Hz) | CLK05            | M 880.3                 |
|                        | clock 0.5 sec (2 |                         |
| BOOL                   | Hz)              | CLK08                   |
| M 880.4                | BOOL             | clock 0.8 sec (1.25 Hz) |
| CLK10                  | M 880.5          | BOOL                    |
| clock 1.0 sec (1 Hz)   | CLK16            | M 880.6                 |
|                        | clock 1.6 sec    |                         |
| BOOL                   | (0.625 Hz)       | CLK20                   |
| M 880.7                | BOOL             | clock 2 sec (0.5 Hz)    |
| Clk1E                  | M 881.0          | BOOL                    |
| 1 second (edge)        | Clk1E1           | M 881.1                 |

### 8.2.Free for Programmer-Specific Applications

|                 | 1 second (edge), |                                                                                 |  |
|-----------------|------------------|---------------------------------------------------------------------------------|--|
| BOOL            | 1 cycle later    | Clk1E2                                                                          |  |
| M 881.2         | BOOL             | 1 second (edge), 2 cycle later                                                  |  |
|                 |                  | Sólo Activa en automático                                                       |  |
| CLK6E           | M 881.3          | BOOL                                                                            |  |
|                 |                  | Eficaz en automático y manual                                                   |  |
|                 |                  | Enclavamientos relacionados con la producción están puenteados                  |  |
| 6 second (edge) | CLK10E           | M 881.4                                                                         |  |
|                 |                  | Si el actuador no está apagado o alterado como una comprobación del             |  |
|                 |                  | estado se señaliza error                                                        |  |
| BOOL            | 10 second (edge) | je)CLK60E                                                                       |  |
|                 |                  | Es la realimentacion de la posicion del actuador                                |  |
| M 881.5         | BOOL             | 60 second (=0.1 minute, edge)                                                   |  |
|                 |                  | Es la realimentacion de la posicion del actuador                                |  |
| Clk1DayE        | M 881.6          | BOOL                                                                            |  |
|                 |                  | Son cosas vitales de seguridad como paradas de emergencia, puerta hombre.       |  |
| 1 day (edge)    | 1sec             | M 895.0                                                                         |  |
|                 |                  | Bloqueos de procesos no criticos pero importantes como nivel vacio, nivel alto. |  |
| BOOL            | tact 1 sec       | 2sec                                                                            |  |
| M 895.1         | BOOL             | TACT 2 sec                                                                      |  |

### 8.3.Exit

| 4sec  | M 895.2                                                                      |
|-------|------------------------------------------------------------------------------|
| BOOL  | tact 4 sec                                                                   |
|       | Este feedback puede estar activado o en simulación, esta señal esta generada |
|       | Internamete.                                                                 |
| 8sec  | M 895.3                                                                      |
|       | Este feedback puede estar desactivado o en simulación, esta señal esta       |
|       | generada                                                                     |
|       | Internamete.                                                                 |
| BOOL  | tact 8 sec                                                                   |
|       | Estados de los actuadores no Ok                                              |
| 16sec | M 895.4                                                                      |
|       | Alarma General fue o está activada                                           |
|       | Señal debe restablecerse por el operador (OK + Reset alarma)                 |
| BOOL  | TACT 16 sec                                                                  |

|       | Estado incorrecto de actuadores para el próximo inicio del programa |
|-------|---------------------------------------------------------------------|
| 32sec | M 895.5                                                             |
|       | Feedback aun incorrecto.                                            |
| BOOL  | TACT 32 sec                                                         |
| 64sec | M 895.6                                                             |
| BOOL  | TACT 64 SEC                                                         |

### **8.4.Timeout for reconnection**

| 128sec        | M 895.7                                                                                                    |
|---------------|----------------------------------------------------------------------------------------------------|
| BOOL          | TACT 68 sec<br>0 FBA1 = OFF = ON FBA2<br>1 = ON FBA2 FBA1 = OFF)                                                                             |
| CycleCnt      | MB 879                                                                                                    |
| BYTE          | cycle counter                                                                                                    |
| CycleTimeMin  | MD 904                                                                                                    |
| REAL          | Time minutes<br>Si se envía un mensaje de error o no                                                                                         |
| CycleTimeHour | MD 908<br>El feedback se genera internamente, el Estado es siempre OK                                                                        |
| REAL          | Time Hours<br>1 = Automático<br>0 = Manual                                                                                                   |
| CycleTimeDay  | MD 912<br>Sólo es efectivo en el modo manual                                                                                                 |
| REAL          | Time Days<br>Puentea una señal de un bloqueo relacionados con la producción                                                                  |
| CycleTimeSec  | MD 900<br>El actuador tiene alarma(GAL) por lo que no puede ser accionado.                                                                   |
| REAL          | Cycle Time in Seconds<br>El actuador no puede ser actvado en manual o en automático<br>No hay evaluacion de fallas                           |
| TimeMSecInt   | MD 916<br>Un control automático se retrasa por segundo xxx                                                                                   |
| DINT          | time milli seconds in DINT<br>Un control automático se extiende al segundo xxx                                                               |
| ADSp          | Retardo de supervisión de fallas<br>Se inicia Cada tiempo de conmutación. Si el tiempo expira, la monitorización de fallas<br>se habilitara. |
| TInterlock    | Tiempo de espera para la reconexión<br>El actuador se retarda hasta al menos xxx segundos antes de que una nueva<br>Activación tenga efecto. |

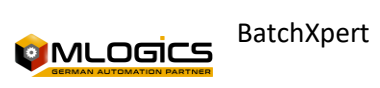

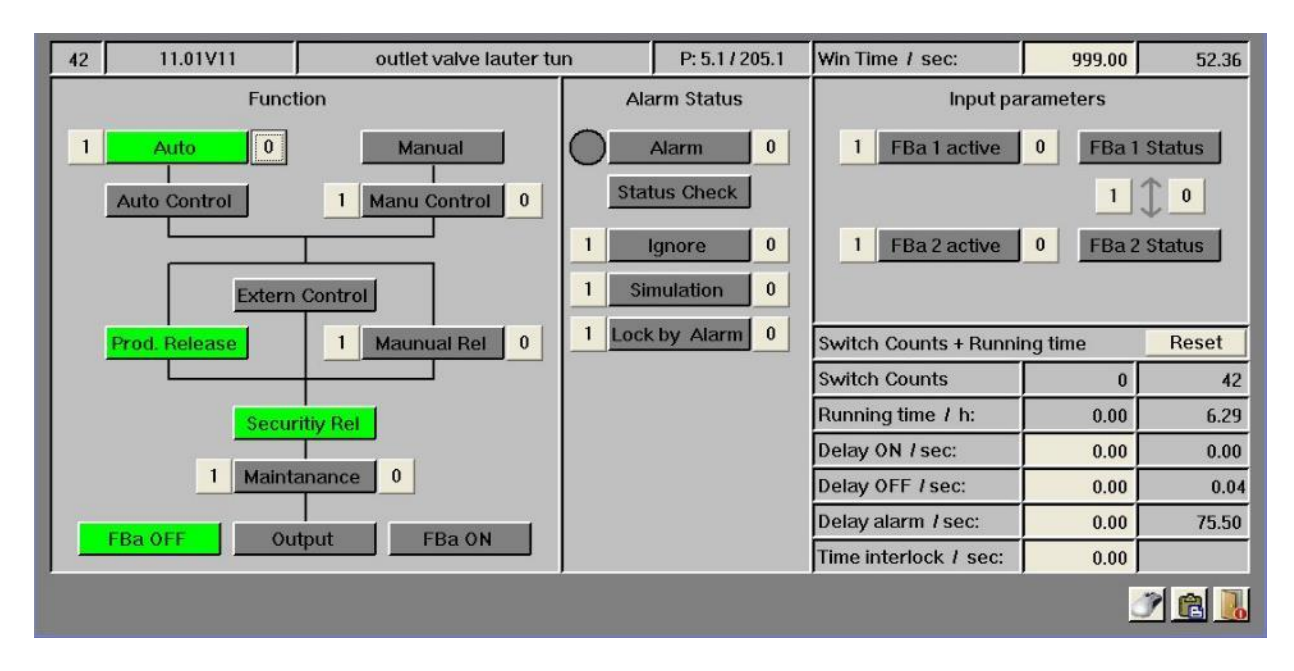

#### **8.5.Special Configurations**

In addition to the system window of the actuators, the default parameter settings are made, there is a window for the mouse parameterization. This determines what should happen when you click your mouse over the item. In addition, in the mouse parameterization you can even set the Manual/automatic behavior generally:

|                | Mous<br>SET | e Click<br>  RESET | Automatic Philosophie |       |
|----------------|-------------|--------------------|-----------------------|-------|
| Quitt Alarm:   | 100         |                    | ACO set Auto          |       |
| Ignore         | 100         | 100                | Unit Auto set Auto    | 1 0 0 |
| Simulation     | 100         | 100                |                       |       |
| Automatic:     |             | 1 0                |                       |       |
| Man. Control   | 100         | 1 0                |                       |       |
| Lock by Alarm: | 100         | 100                |                       |       |
| Maintenance    | 100         | 100                |                       |       |
| Emerg. Rel:    | 100         | 100                |                       |       |
| FBa 1 active:  | 100         | 100                |                       |       |
| FBa 2 active:  | 100         | 100                |                       |       |
| FBa 1 <-> 2:   | 100         | 100                |                       |       |

- Automatic control by actuator. If you drive an actuator, it's usually in automatic mode. Switching to manual mode is not always possible and when the actuator has a program effect. This corresponds to the automatic philosophy of many programs in the fermentation cellar (e.g. GEA).
- Automatic Edge Unit (RUN) is the only actuator mode in Automatic. Disabled, the RUN flank can be activated manually at any time.

• Auto Unit (RUN) sets the automatic mode of the actuator. While the corresponding unit is on RUN it cannot be switched into manual actuator mode.

- If one of these options is selected, the operator can manually interrupt it at any time.
- Switching from manual mode to automatic mode is always possible at any time.

### 8.6. Programming Examples

#### **Automatic Process Control**

U "PH" S "Act". Act[42]. Aco S "Act". Act[44]. Aco

activated while in that step and in "Start" Actuator 42 will be activated automatically Actuator 44 will be activated automatically

#### Signal Enabling Auto Mode

U "RUN" S "Act". Act[42].xAuto Process in "Start" Enable Actuator Automatic Mode 42

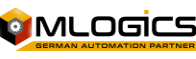

BatchXpert

Programmer's Manual

| S "Act". Act[44].xAuto      | Enable Actuator Auto Mode 44                    |
|-----------------------------|-------------------------------------------------|
| External Control            |                                                 |
| U "Din". Deen[15]. Gis      | Safety switch                                   |
| S "Act". Act[42]. ExCo      | Activates the actuator from an external control |
| Release                     |                                                 |
| Safety Release              |                                                 |
| U "Din". Deen[11]. Gis      | Hmobre Gate                                     |
| U "Din". Deen[10]. Gis      | Emergency Stop                                  |
| = "Act". Act[42]. Rel       | Conditional Safety Release                      |
| Release by process          |                                                 |
| U "Act". Act[40]. Off       | Valve 1 off                                     |
| U "Act". Act[41]. Off       | Valve 2 off                                     |
| = "Act". Act[42]. Rel2      | Process-Conditioned Release                     |
| Alarm Assessment            |                                                 |
| U "Act". Act[42]. GAIS"     | Actuator on alarm                               |
| S "HoldReq"                 | Maintains unity                                 |
| Assignment Act              |                                                 |
| Since                       |                                                 |
| U "Act". Act[1]. Out Signal | to be activate the physical output              |
| = A 0.0                     | Physical Output                                 |
| A E 0.0                     | Actuator Feedback 1                             |
| = "Act". Act[1].xFBa1       | Turning on Feedback 1                           |
| UN E 200.0                  | 2 Actuator Feedback                             |
| = "Act". Act[1].xFBa2       | Enable Feedback 2                               |
| Until                       |                                                 |
| U "Act". Act[1600]. Out     | Signal to be activate the physical output       |
| = A 199.7                   | Physical Output                                 |
| UN E 199.7                  | 1600 Actuator Feedback 1                        |
| = "Act". Act[1].xFBa1       |                                                 |
| UN E 399.7                  | Actuator 1600 feedback 2                        |
| = "Act". Act[1].xFBa2       |                                                 |

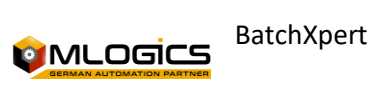

## 9. Digital Inputs (DIn)

All DIn is considered as simple digital inputs, it is not considered as a feedback of actuators, door men or vacuum signals.

The digital input associated with the physical ticket is done on the FC 502 "TransDIn". (Example in <u>"DIn Assignment").</u>

#### 9.1.Switch Counter Value

| EA0         BOOL         enable alarm by 0-signal           EA1         BOOL         enable alarm by 1-signal           BATCHXPERT         BATCHXPERT COMPACT         Database           Microsoft SQL2005 or newer.         There is no database. All the data is<br>in the PLC.         Historical data           Trends, Alarms, Process Log, Manual<br>Operations Log, Process Reports.         Trends and Alarms.         Redundancy of historical data           Que to 8 completely independent servers.         Accept trends and alarms.         Sequence Handling           Advanced handling with programs saved in the<br>database. Editable with System Configuration         Basic operation with programs<br>stored in the PLC.         PLCs           Unlimited.         One PLC for each touch screen.         Control Modules           All.         All.         Recipes & Programs           Stored in the PLC's memory.         HMI Limit           There is no limit on the number of<br>but an unlimited number of clients).         BOOL         spare           B20         BOOL         spare           B21         BOOL         spare           B22         BOOL         spare           B23         BOOL         spare           B24         BOOL         spare           B25         BOOL         spare           B22<                                                                           | Asignación                                      | Тіро                                  | Comentario                     |
|----------------------------------------------------------------------------------------------------|-------------------------------------------------|---------------------------------------|--------------------------------|
| EA1         BOOL         enable alarm by 1-signal           BATCHXPERT         BATCHXPERT COMPACT         Database           Microsoft SQL2005 or newer.         There is no database. All the data is<br>in the PLC.         Historical data           Trends, Alarms, Process Log, Manual         Trends and Alarms.         Redundancy of historical data           Operations Log, Process Reports.         There are no historical data records<br>except trends and alarms.         Sequence Handling           Advanced handling with programs saved in the<br>database. Editable with System Configuration         Basic operation with programs<br>stored in the PLC.         PLCs           Unlimited.         One PLC for each touch screen.         Connection to simultaneous<br>the PLC's memory.         HMI Limit           There is no limit (up to 8 servers are allowed,<br>but an unlimited number of clients).         There is no limit on the number of<br>HMIs.         signal extern help memory           B19         BOOL         spare         Spare           B20         BOOL         spare           B21         BOOL         spare           B22         BOOL         spare           B23         BOOL         spare           B41         BOOL         spare           B23         BOOL         spare           B43         BOOL         intern alarm by 0                                   | EA0                                             | BOOL                                  | enable alarm by 0-signal       |
| BATCHXPERT         BATCHXPERT COMPACT         Database           Microsoft SQL2005 or newer.         There is no database. All the data is<br>in the PLC.         Historical data           Trends, Alarms, Process Log, Manual         Trends and Alarms.         Redundancy of historical data           Operations Log, Process Reports.         Trends and Alarms.         Redundancy of historical data           Advanced handling with programs saved in the<br>database. Editable with System Configuration         Sequence Handling         Connection to simultaneous<br>stored in the PLC.         Connection to simultaneous<br>PLCs           Unlimited.         One PLC for each touch screen.         Connection to simultaneous<br>the PLC's memory.         HMI Limit           Unlimited and saved in the database.         There is no limit on the number of<br>but an unlimited number of clients).         There is no limit on the number of<br>HMI Limit         HI Limit           B19         BOOL         spare         signal extern help memory           B21         BOOL         spare           B22         BOOL         spare           B23         BOOL         spare           B41         BOOL         spare           B22         BOOL         spare           B23         BOOL         simulation           IEA1         BOOL         intern alarm by 0                                | EA1                                             | BOOL                                  | enable alarm by 1-signal       |
| Microsoft SQL2005 or newer.         There is no database. All the data is<br>in the PLC.         Historical data           Microsoft SQL2005 or newer.         In the PLC.         Historical data           Trends, Alarms, Process Reports.         Trends and Alarms.         Redundancy of historical data           Operations Log, Process Reports.         There are no historical data records<br>except trends and alarms.         Sequence Handling           Advanced handling with programs saved in the<br>database. Editable with System Configuration         Basic operation with programs<br>stored in the PLC.         Connection to simultaneous<br>PLCs           Unlimited.         One PLC for each touch screen.         Control Modules           All.         Recipes & Programs           Unlimited and saved in the database.         There is no limit on the PLC and restricted to<br>the PLC's memory.         HMI Limit           B19         BOOL         spare           B20         BOOL         spare           B21         BOOL         spare           B23         BOOL         spare           B23         BOOL         spare           B24         BOOL         spare           B23         BOOL         spare           B24         BOOL         spare           B25         BOOL         simulation <td< td=""><td>BATCHXPERT</td><td>BATCHXPERT COMPACT</td><td>Database</td></td<> | BATCHXPERT                                      | BATCHXPERT COMPACT                    | Database                       |
| Microsoft SQL2005 or newer.     in the PLC.     Historical data       Trends, Alarms, Process Log, Manual     Trends and Alarms.     Redundancy of historical data       Operations Log, Process Reports.     There are no historical data records<br>except trends and alarms.     Sequence Handling       Advanced handling with programs saved in the<br>database. Editable with System Configuration<br>Editor.     Basic operation with programs<br>stored in the PLC.     PLCs       Unlimited.     One PLC for each touch screen.     Connection to simultaneous       All.     Recipes & Programs       All.     Recipes & Programs       Stored in the PLC's memory.     HMI Limit       There is no limit (up to 8 servers are allowed,<br>but an unlimited number of clients).     There is no limit on the number of<br>BOOL     spare       B21     BOOL     spare       B22     BOOL     spare       B23     BOOL     spare       B24     BOOL     spare       B23     BOOL     spare       B24     BOOL     simulation       IEA     BOOL     simulation       IEA     BOOL     simulation       IEA     BOOL     intern alarm by 0       IEA     BOOL     intern alarm by 0       IEA     BOOL     intern alarm by 0       IEA     BOOL     protocol       ImpProt                                                                                                    |                                                 | There is no database. All the data is |                                |
| Trends, Alarms, Process Log, Manual<br>Operations Log, Process Reports.     Trends and Alarms.     Redundancy of historical data       Up to 8 completely independent servers.     There are no historical data records<br>except trends and alarms.     Sequence Handling       Advanced handling with programs saved in the<br>database. Editable with System Configuration<br>Editor.     Basic operation with programs<br>stored in the PLC.     Sequence Handling       Unlimited.     One PLC for each touch screen.     Connection to simultaneous<br>PLCs       All.     Recipes & Programs       Multimited and saved in the database.     There is no limit on the PLC and restricted to<br>the PLC's memory.     HMI Limit       There is no limit (up to 8 servers are allowed,<br>but an unlimited number of clients).     There is no limit on the number of<br>HMIs.     signal extern help memory       B19     BOOL     spare       B21     BOOL     spare       B22     BOOL     spare       B23     BOOL     spare       B24     BOOL     spare       B25     BOOL     spare       B26     BOOL     spare       B21     BOOL     spare       B22     BOOL     spare       B23     BOOL     spare       GAIQuitt     BOOL     intern alarm by 0       IEA1     BOOL     intern alarm by 0       IEA1     BOOL     int                                                                                       | Microsoft SQL2005 or newer.                     | in the PLC.                           | Historical data                |
| Operations Log, Process Reports.         Trends and Alarms.         Redundancy of historical data           Up to 8 completely independent servers.         There are no historical data records<br>except trends and alarms.         Sequence Handling           Advanced handling with programs saved in the<br>database. Editable with System Configuration<br>Editor.         Basic operation with programs<br>stored in the PLC.         Connection to simultaneous<br>PLCs           Unlimited.         One PLC for each touch screen.         Control Modules           All.         Recipes & Programs           Stored in the PLC and restricted to<br>the PLC's memory.         HMI Limit           Unlimited and saved in the database.         There is no limit on the number of<br>but an unlimited number of clients).         BOOL         spare           B20         BOOL         spare         Spare         Spare           B21         BOOL         spare         Spare           B23         BOOL         spare         Spare           B24         BOOL         spare         Spare           B23         BOOL         spare         Spare           B24         BOOL         spare         Spare           B25         BOOL         intern alarm quitt         Simulation           IEA0         BOOL         intern alarm by 0         intern alarm by 0                                             | Trends, Alarms, Process Log, Manual             |                                       |                                |
| Up to 8 completely independent servers.There are no historical data records<br>except trends and alarms.Sequence HandlingAdvanced handling with programs saved in the<br>database. Editable with System ConfigurationBasic operation with programs<br>stored in the PLC.Connection to simultaneous<br>PLCsUnlimited.One PLC for each touch screen.Control ModulesAll.All.Recipes & ProgramsUnlimited and saved in the database.There is no limit on the PLC's memory.HMI LimitThere is no limit (up to 8 servers are allowed,<br>but an unlimited number of clients).There is no limit on the number of<br>B20spareB21BOOLspareB22BOOLspareB23BOOLspareGAIQuittBOOLspareIgnBOOLspareSimBOOLsignal eatern help memoryImprecedBOOLspareB23BOOLspareB24BOOLspareB25BOOLspareB26BOOLspareB27BOOLspareB28BOOLspareB29BOOLspareB20BOOLspareB21BOOLspareB22BOOLspareB23BOOLspareB40BOOLspareB41BOOLspareB42BOOLspareB44BOOLspareB44BOOLspareB44BOOLprotocolB44BOOLpro                                                                                                    | Operations Log, Process Reports.                | Trends and Alarms.                    | Redundancy of historical data  |
| Up to 8 completely independent servers.       except trends and alarms.       Sequence Handling         Advanced handling with programs saved in the database. Editable with System Configuration Editor.       Basic operation with programs Society of the PLC.       Connection to simultaneous PLCs         Unlimited.       One PLC for each touch screen.       Control Modules         All.       Recipes & Programs         Multimited and saved in the database.       There is no limit on the number of but an unlimited number of clients).       HMI Limit         B19       BOOL       spare         B20       BOOL       spare         B21       BOOL       spare         B23       BOOL       spare         B24       BOOL       spare         B25       BOOL       spare         B26       BOOL       spare         B23       BOOL       spare         B24       BOOL       spare         B25       BOOL       general alarm quitt         Ign       BOOL       spare         B24       BOOL       spare         B25       BOOL       spare         B26       BOOL       general alarm quitt         Ign       BOOL       intern alarm by 0         IEA1 <td< td=""><td></td><td>There are no historical data records</td><td></td></td<>                                                                                                    |                                                 | There are no historical data records  |                                |
| Advanced handling with programs saved in the<br>database. Editable with System ConfigurationBasic operation with programs<br>stored in the PLC.Connection to simultaneous<br>PLCsUnlimited.One PLC for each touch screen.Control ModulesAll.All.Recipes & ProgramsUnlimited and saved in the database.Stored in the PLC and restricted to<br>the PLC's memory.HMI LimitThere is no limit (up to 8 servers are allowed,<br>but an unlimited number of clients).There is no limit on the number of<br>BOOLspare820BOOLspare821BOOLspare822BOOLspare823BOOLspareGAIQuittBOOLgeneral alarm quitt<br>ignore alarmIgnBOOLsimulationIEA0BOOLintern alarm by 0IEA1BOOLwrite inpule flank to protocol<br>write inpule flank to protocolSimBOOLBOOLImpProtBOOLsourcelGAIQUIDBOOLsourcelGUBOOLsimulationIEA0BOOLintern alarm by 0ImpProtBOOLwrite inpule flank to protocolSwitchBOOLBOOLGAIBOOLsourcelGAIBOOLprotocolSwitchBOOLAssignmentGOLBOOLAssignmentGOLCommentAcoBOOLControlEXCo                                                                                                    | Up to 8 completely independent servers.         | except trends and alarms.             | Sequence Handling              |
| database. Editable with System Configuration         Basic operation with programs<br>stored in the PLC.         Connection to simultaneous<br>PLCs           Unlimited.         One PLC for each touch screen.         Control Modules           All.         All.         Recipes & Programs           Unlimited and saved in the database.         Stored in the PLC and restricted to<br>the PLC's memory.         HMI Limit           There is no limit (up to 8 servers are allowed,<br>but an unlimited number of clients).         There is no limit on the number of<br>BOOL         spare           820         BOOL         spare           821         BOOL         spare           823         BOOL         spare           823         BOOL         spare           GAIQuitt         BOOL         spare           Ign         BOOL         spare           Sim         BOOL         simulation           IEA1         BOOL         simulation           ImpProt         BOOL         intern alarm by 0           IEA1         BOOL         miter engative impule flank to protocol           Switch         BOOL         protocol         write negative impule flank to of<br>protocol           Switch         BOOL         Assignment         GAOL           GAIQUIT         BOOL <t< td=""><td>Advanced handling with programs saved in the</td><td></td><td></td></t<>                                     | Advanced handling with programs saved in the    |                                       |                                |
| Editor.stored in the PLC.PLCsUnlimited.One PLC for each touch screen.Control ModulesAll.All.Recipes & ProgramsUnlimited and saved in the database.Stored in the PLC and restricted to<br>the PLC's memory.HMI LimitThere is no limit (up to 8 servers are allowed,<br>but an unlimited number of clients).There is no limit on the number of<br>BOOLspare820BOOLspare821BOOLspare823BOOLspare823BOOLspareGAIQuittBOOLgeneral alarm quittIgnBOOLsimulationIEA1BOOLsimulationIEA1BOOLwrite impule flank to protocolSimBOOLBOOLintern alarm by 0IEA1BOOLwrite impule flank to protocolSwitchBOOLBOOLprotocolSwitchBOOLSOLAssignmentGuyCommentAcoBOOLBOOLSporecolSwitchBOOLSolGAIBOOLSolSwitchBOOLSolBOOLBOOLSolSwitchBOOLAssignmentGuyCommentAcoBOOLSolAco                                                                                                    | database. Editable with System Configuration    | Basic operation with programs         | Connection to simultaneous     |
| Unlimited.One PLC for each touch screen.Control ModulesAll.All.Recipes & ProgramsAll.Stored in the PLC and restricted to<br>the PLC's memory.HMI LimitThere is no limit (up to 8 servers are allowed,<br>but an unlimited number of clients).There is no limit on the number of<br>BOOLHMIs.B19BOOLspareB20BOOLspareB21BOOLspareB23BOOLspareGAlQuittBOOLgeneral alarm quittIgnBOOLintern alarm by 0IEA1BOOLintern alarm by 0IEA1BOOLintern alarm by 1ImpProtBOOLintern alarm by 1ImpNegProtBOOLprotocolSwitchBOOLsolute flank to protocolGAIBOOLBOOLprotocolSwitchBOOLAlarm by 1GAIBOOLprotocolSwitchBOOLSolute flank to protocolSwitchBOOLSOLGAIBOOLAlarm by 1GAIBOOLprotocolSwitchBOOLAssignmentGAIBOOLAssignmentGAIBOOLAssignmentGAIBOOLSolutionBOOLBOOLSolutionBOOLBOOLAssignmentGAIBOOLSolutionGAIBOOLSolutionGAIBOOLAssignmentGAIBOOLSolutionBOOLBOOLSolution <tr< td=""><td>Editor.</td><td>stored in the PLC.</td><td>PLCs</td></tr<>                                                                                                    | Editor.                                         | stored in the PLC.                    | PLCs                           |
| All.       Recipes & Programs         Unlimited and saved in the database.       Stored in the PLC and restricted to the PLC's memory.       HMI Limit         There is no limit (up to 8 servers are allowed, but an unlimited number of clients).       There is no limit on the number of BOOL       signal extern help memory         B19       BOOL       spare         B20       BOOL       spare         B21       BOOL       spare         B22       BOOL       spare         B23       BOOL       spare         GAlQuitt       BOOL       general alarm quitt         Ign       BOOL       simulation         IEA0       BOOL       simulation         IEA0       BOOL       simulation         IEA0       BOOL       simulation         IEA0       BOOL       intern alarm by 0         IEA1       BOOL       write impule flank to protocol         ImpProt       BOOL       protocol         Switch       BOOL       convert as switch output         GAI       BOOL       Assignment         GUY       Comment       Aco         BOOL       ExCo       Sore                                                                                                    | Unlimited.                                      | One PLC for each touch screen.        | Control Modules                |
| Stored in the PLC and restricted to<br>the PLC's memory.HMI LimitThere is no limit (up to 8 servers are allowed,<br>but an unlimited number of clients).There is no limit on the number of<br>BOOLsignal extern help memoryB19BOOLspareB20BOOLspareB21BOOLspareB23BOOLspareGAIQuittBOOLgeneral alarm quittIgnBOOLsignal extern belp memorySimBOOLspareSimBOOLspareSimBOOLgeneral alarm quittIgnBOOLsimulationIEA0BOOLintern alarm by 0IEA1BOOLwrite impule flank to protocolImpProtBOOLprotocolSwitchBOOLconvert as switch outputGAIBOOLSporeSoloLBOOLSporeSoloLBOOLprotocolSwitchBOOLSporeBOOLBOOLSporeSoloLBOOLSporeSoloLCommentAcoBOOLAcoBOOLSporeSoloLSoloLSporeBOOLSoloLSporeSoloLSoloLSporeSoloLSoloLSoloLBOOLSoloLSoloLSoloLSoloLSoloLSoloLSoloLSoloLSoloLSoloLSoloLSoloLSoloLSoloLSoloLSoloLSoloLSoloL <td>All.</td> <td>All.</td> <td>Recipes &amp; Programs</td>                                                                                                    | All.                                            | All.                                  | Recipes & Programs             |
| Unlimited and saved in the database.the PLC's memory.HMI LimitThere is no limit (up to 8 servers are allowed,<br>but an unlimited number of clients).There is no limit on the number of<br>BOOLsignal extern help memoryB19BOOLspareB20BOOLspareB21BOOLspareB22BOOLspareB23BOOLgeneral alarm quittIgnBOOLgeneral alarm quittIgnBOOLsimulationEA1BOOLsimulationIEA0BOOLintern alarm by 0IEA1BOOLintern alarm by 1ImpProtBOOLwrite impule flank to protocolSwitchBOOLprotocolSwitchBOOLAssignmentGAIBOOLconvert as switch outputGAIBOOLAssignmentBOOLBOOLAssignmentBOOLBOOLAssignmentGuyCommentAcoBOOLBOOLStretowBOOLStretowStretowBOOLStretowStretowBOOLStretowStretowBOOLStretowStretowBOOLStretowStretowBOOLStretowStretowBOOLStretowAcoBOOLStretowStretowBOOLStretowStretowBOOLStretowStretowBOOLStretowStretowBOOLStretowStretowBOOLStretowStretow<                                                                                                    |                                                 | Stored in the PLC and restricted to   |                                |
| There is no limit (up to 8 servers are allowed,<br>but an unlimited number of clients).There is no limit on the number of<br>HMIs.signal extern help memoryB19BOOLspareB20BOOLspareB21BOOLspareB22BOOLspareB23BOOLspareGAIQuittBOOLgeneral alarm quittIgnBOOLsimulationIEA0BOOLsimulationIEA1BOOLintern alarm by 0IEA1BOOLwrite impule flank to protocolImpProtBOOLwrite negative impule flank to protocolSwitchBOOLconvert as switch outputGAIBOOLAssignmentGuyCommentAcoBOOLautomatic controlExCo                                                                                                    | Unlimited and saved in the database.            | the PLC's memory.                     | HMI Limit                      |
| but an unlimited number of clients).HMIs.signal extern help memoryB19BOOLspareB20BOOLspareB21BOOLspareB22BOOLspareB23BOOLspareGAlQuittBOOLgeneral alarm quittIgnBOOLsimulationiEA0BOOLintern alarm by 0iEA1BOOLintern alarm by 1ImpProtBOOLwrite impule flank to protocolSwitchBOOLprotocolSwitchBOOLconvert as switch outputGAIBOOLconvert as switch outputGAIBOOLconvert as switch outputGAIBOOLAssignmentGuyCommentAcoBOOLFutere CoarterCOC                                                                                                    | There is no limit (up to 8 servers are allowed, | There is no limit on the number of    |                                |
| B19BOOLspareB20BOOLspareB21BOOLspareB22BOOLspareB23BOOLspareGAlQuittBOOLgeneral alarm quittIgnBOOLignore alarmSimBOOLsimulationiEA0BOOLintern alarm by 0iEA1BOOLintern alarm by 1ImpProtBOOLwrite inpule flank to protocolSwitchBOOLprotocolSwitchBOOLconvert as switch outputGAIBOOLAssignmentGuyCommentAcoBOOLSuitconSuitconBOOLSuitconSuitconSwitchBOOLSuitconGuyCommentAcoBOOLSuitconSuitconBOOLSuitconSuitconGoolSuitconSuitconGuyCommentAcoBOOLSuitconSuitconBOOLSuitconSuitconBOOLSuitconSuitconGuyCommentAcoBOOLSuitconSuitconBOOLSuitconSuitconBOOLSuitconSuitconBOOLSuitconSuitconBOOLSuitconSuitconBOOLSuitconSuitconBOOLSuitconSuitconBOOLSuitconSuitconSuitconSuitconSuitconSuitconSuitconSuitconSuitcon                                                                                                    | but an unlimited number of clients).            | HMIs.                                 | signal extern help memory      |
| B20BOOLspareB21BOOLspareB22BOOLspareB23BOOLgeneral alarm quittIgnBOOLgeneral alarm quittIgnBOOLsimulationSimBOOLsimulationIEA0BOOLintern alarm by 0iEA1BOOLintern alarm by 1ImpProtBOOLwrite impule flank to protocolSwitchBOOLprotocolSwitchBOOLconvert as switch outputGAIBOOLAssignmentGuyCommentAcoBOOLSutematic controlExCo                                                                                                    | B19                                             | BOOL                                  | spare                          |
| B21BOOLspareB22BOOLspareB23BOOLspareGAlQuittBOOLgeneral alarm quittIgnBOOLignore alarmSimBOOLsimulationiEA0BOOLintern alarm by 0iEA1BOOLintern alarm by 1ImpProtBOOLwrite impule flank to protocolSwitchBOOLconvert as switch outputGAIBOOLAssignmentGuyCommentAcoBOOLBOOLExCo                                                                                                    | B20                                             | BOOL                                  | spare                          |
| B22BOOLspareB23BOOLspareGAIQuittBOOLgeneral alarm quittIgnBOOLignore alarmSimBOOLsimulationiEA0BOOLintern alarm by 0iEA1BOOLintern alarm by 1ImpProtBOOLwrite impule flank to protocolImpNegProtBOOLprotocolSwitchBOOLconvert as switch outputGAIBOOLAssignmentGuyCommentAcoBOOLSuitomentExCoBOOLSuitomentCoc                                                                                                    | B21                                             | BOOL                                  | spare                          |
| B23BOOLspareGAlQuittBOOLgeneral alarm quittIgnBOOLignore alarmSimBOOLsimulationiEA0BOOLintern alarm by 0iEA1BOOLintern alarm by 1ImpProtBOOLwrite impule flank to protocolImpNegProtBOOLprotocolSwitchBOOLconvert as switch outputGAIBOOLAssignmentGuyCommentAcoBOOLSutem ControlExCo                                                                                                    | B22                                             | BOOL                                  | spare                          |
| GAIQuittBOOLgeneral alarm quittIgnBOOLignore alarmSimBOOLsimulationiEA0BOOLintern alarm by 0iEA1BOOLintern alarm by 1ImpProtBOOLwrite impule flank to protocolImpNegProtBOOLprotocolSwitchBOOLconvert as switch outputGAIBOOLAssignmentGuyCommentAcoBOOLautomatic controlExCo                                                                                                    | B23                                             | BOOL                                  | spare                          |
| IgnBOOLignore alarmSimBOOLsimulationiEA0BOOLintern alarm by 0iEA1BOOLintern alarm by 1ImpProtBOOLwrite impule flank to protocolImpNegProtBOOLprotocolSwitchBOOLconvert as switch outputGAIBOOLAssignmentGuyCommentAcoBOOLautomatic controlExCo                                                                                                    | GAIQuitt                                        | BOOL                                  | general alarm quitt            |
| SimBOOLsimulationiEA0BOOLintern alarm by 0iEA1BOOLintern alarm by 1ImpProtBOOLwrite impule flank to protocolImpNegProtBOOLwrite negative impule flank toSwitchBOOLprotocolSwitchBOOLconvert as switch outputGAIBOOLAssignmentGuyCommentAcoBOOLSuttern ControlExCo                                                                                                    | lgn                                             | BOOL                                  | ignore alarm                   |
| iEA0BOOLintern alarm by 0iEA1BOOLintern alarm by 1ImpProtBOOLwrite impule flank to protocolImpNegProtBOOLwrite negative impule flank to<br>protocolSwitchBOOLconvert as switch outputGAIBOOLAssignmentGuyCommentAcoBOOLautomatic controlExCo                                                                                                    | Sim                                             | BOOL                                  | simulation                     |
| iEA1BOOLintern alarm by 1ImpProtBOOLwrite impule flank to protocolImpNegProtBOOLprotocolSwitchBOOLconvert as switch outputGAIBOOLAssignmentGuyCommentAcoBOOLautomatic controlExCo                                                                                                    | iEA0                                            | BOOL                                  | intern alarm by 0              |
| ImpProtBOOLwrite impule flank to protocolImpNegProtBOOLwrite negative impule flank to<br>protocolSwitchBOOLconvert as switch outputGAIBOOLAssignmentGuyCommentAcoBOOLautomatic controlExCoBOOLExCoExco                                                                                                    | iEA1                                            | BOOL                                  | intern alarm by 1              |
| ImpNegProtBOOLwrite negative impule flank to<br>protocolSwitchBOOLconvert as switch outputGAIBOOLAssignmentGuyCommentAcoBOOLautomatic controlExCoBOOLExtern ControlExCo                                                                                                    | ImpProt                                         | BOOL                                  | write impule flank to protocol |
| ImpNegProtBOOLprotocolSwitchBOOLconvert as switch outputGAIBOOLAssignmentGuyCommentAcoBOOLautomatic controlExCoBOOLExCoExco                                                                                                    |                                                 |                                       | write negative impule flank to |
| Switch       BOOL       convert as switch output         GAI       BOOL       Assignment         Guy       Comment       Aco         BOOL       automatic control       ExCo         BOOL       Extern Control       ExCo                                                                                                    | ImpNegProt                                      | BOOL                                  | protocol                       |
| GAI     BOOL     Assignment       Guy     Comment     Aco       BOOL     automatic control     ExCo       BOOL     Extern Control     ExCo                                                                                                    | Switch                                          | BOOL                                  | convert as switch output       |
| Guy     Comment     Aco       BOOL     automatic control     ExCo                                                                                                    | GAI                                             | BOOL                                  | Assignment                     |
| BOOL automatic control ExCo                                                                                                    | Guy                                             | Comment                               | Асо                            |
|                                                                                                    | BOOL                                            | automatic control                     | ExCo                           |
|                                                                                                    | BOOL                                            | Extern Control                        | SCS                            |
| BOOL Status Check Start xFBa1                                                                                                    | BOOL                                            | Status Check Start                    | xFBa1                          |
| BOOL Feedback 1 xFBa2                                                                                                    | BOOL                                            | Feedback 1                            | xFBa2                          |
| BOOL Feedback 2 Rel                                                                                                    | BOOL                                            | Feedback 2                            | Rel                            |
| BOOL Release Rel2                                                                                                    | BOOL                                            | Release                               | Rel2                           |

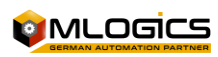

| BOOL | Release 2                     | xAuto      |
|------|-------------------------------|------------|
| BOOL | Extern Automatic              | АСоНМ      |
| BOOL | Automatic Control Help Memory | ExCoHM     |
| BOOL | Extern Control Help Memory    | FBaOn      |
| BOOL | feedback ON intern            | FBaOff     |
| BOOL | feedback OFF intern           | FBaChange  |
|      | change extern feedback (0     |            |
|      | FBa1=OFF FBa2=ON / 1 FBa1=ON  |            |
| BOOL | FBa2=OFF)                     | FBa1Active |

### 9.2.Free for Programmer-Specific Applications

| BOOL | feedback 1 active    | FBa2Active                                                                |
|------|----------------------|---------------------------------------------------------------------------|
| BOOL | feedback 2 active    | xAutoHM                                                                   |
|      |                      | Si la entrada digital es 0 se activara la señal de alarma                 |
| BOOL | Extern Automatik Old | GAIQuitt                                                                  |
|      |                      | Si la entrada digital es 1 se activa la señal de alarma                   |
| BOOL | General Alarm Quitt  | Ign                                                                       |
|      |                      | Si la entrada digital tiene estado 0, se comprueba el estado de la alarma |
| BOOL | ignore alarm         | Sim                                                                       |
|      |                      | Si la entrada digital tiene estado 1, se comprueba el estado de la alarma |
| BOOL | Simulation           | Car                                                                       |
|      |                      | Esta asignación esta incluida en el programa estandar                     |
| BOOL | automatic mode       | MCo                                                                       |

### 9.3.Digital Input Negative Pulse

| BOOL              | Manual Control                                                                         |  |
|-------------------|----------------------------------------------------------------------------------------|--|
| EmRel             | BOOL                                                                                   |  |
|                   | El estado de la entrada digital es incorrecto                                          |  |
| Emergency Release | InterlockGAI                                                                           |  |
|                   | Alarma General fue o está activada                                                     |  |
|                   | Señal debe restablecerse por el operador (OK + Reset alarma)                           |  |
| BOOL              | Interlock by alarm                                                                     |  |
|                   | Estado incorrecto de la entrada digital para el próximo inicio del programa            |  |
| Maint             | BOOL                                                                                   |  |
|                   | Esta señal contiene los retardos programables, asi com la evaluación de un interruptor |  |
| Maintenence       | Gal                                                                                    |  |
| BOOL              | General Alarm                                                                          |  |

### 9.4.Alarm Delay

| Gals               | BOOL                                                        |  |
|--------------------|-------------------------------------------------------------|--|
| General Alarm Save | SCE                                                         |  |
| BOOL               | Status Check Error                                          |  |
|                    | Si se envía un mensaje de error o no                        |  |
| Mov                | 300L                                                        |  |
|                    | El feedback se genera internamente, el Estado es siempre OK |  |

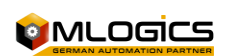

| actuator is moving for | On                                                                                 |
|------------------------|------------------------------------------------------------------------------------|
| visu                   | Si la señal de la entrada digital es 0 se activa una alarma                        |
| BOOL                   | actuator is ON                                                                     |
|                        | Si la señal de la entrada digital es 1 se activa una alarma                        |
| Off                    | BOOL                                                                               |
|                        | Con pulso positivo para registrar en el reporte de operaciones manuales            |
| actuator is OFF        | Out                                                                                |
|                        | Con pulso negativo para registrar en el reporte de operaciones manuales            |
| BOOL                   | Output                                                                             |
|                        | Con cada flanco positivo se alterna el estado de la señal interna .Sig             |
| User                   | BOOL                                                                               |
|                        | Si la entrada tiene la señal física 1, se maniente señal interna por xxx segundos  |
| Free for User Programm | TOnVal                                                                             |
|                        | Si la entrada tiene la señal física 0, se maniente señal interna por xxx segundos  |
| REAL                   | turn on delay value                                                                |
|                        | Si el estado de señal es incorrecto, se retrasa xxx segundos en disparar la alarma |

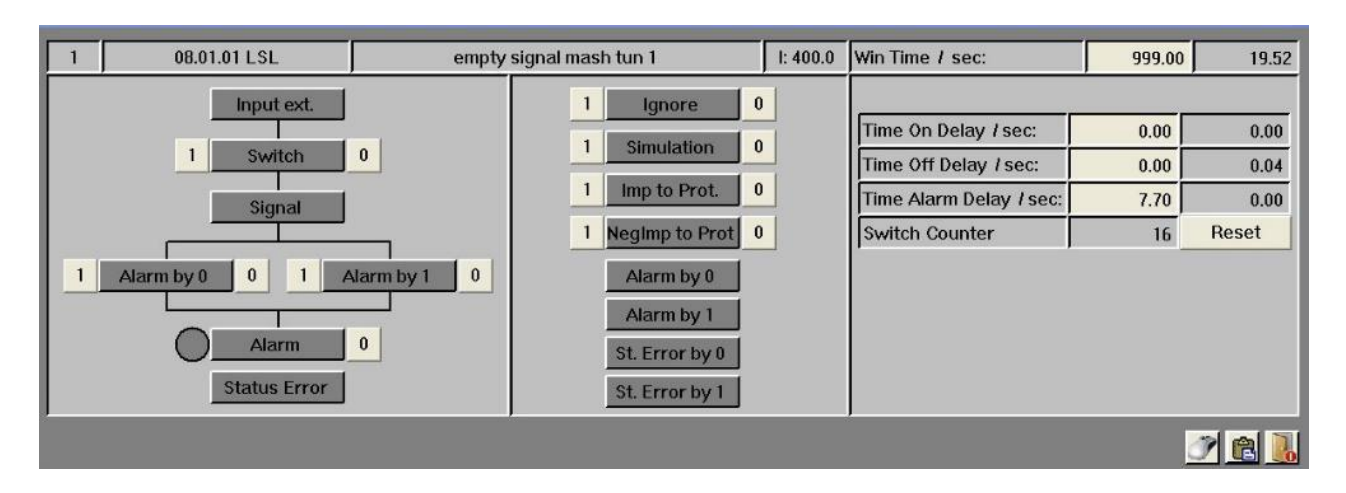

#### 9.5. Special Configurations

In addition to the system window for digital input for default parameter settings, there is a window for mouse settings. This determines what should happen when you click the mouse over the item.

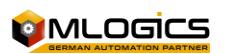

|                 | Mouse | e Click |
|-----------------|-------|---------|
|                 | SEI   | RESET   |
| Quitt Alarm:    | 1 0   |         |
| lgnore          |       |         |
| Simulation      | 1 0   | 1 0     |
| Signal          | 1 0   | 1 0     |
| Alarm by 0      | 1 0   | 1 0     |
| Alarm by 1      | 1 0   | 1 0     |
| Switch          | 1 0   |         |
| Imp to Prot:    | 1 0   | 1 0     |
| NegImp to Prot: | 1 0   | 1 0     |
|                 |       |         |
|                 |       |         |

- The digital signal of the sensor can be simulated in case of problems (non-process-critical signal, such as a transport sensor).
- Ignore alarms.

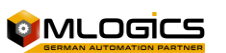

### 9.6.Programming Examples

#### Signal Query

| U "Din.Din[19]. Sig" | Empty signal |
|----------------------|--------------|
| S "PhaseEnd"         | Finish Step  |

#### Alarm Assessment

| A "Step0"               | Stage is not 0          |
|-------------------------|-------------------------|
| S "DIn". DIn[18]. EA0   | Activate Alarm Signal 0 |
|                         |                         |
| U "DIn". DIn[18]. GAIS" | Alarm                   |
| S "HoldReq"             | Maintains Unity         |

#### Status check

| U "PA"                 | Active Step                          |
|------------------------|--------------------------------------|
| S "DIn". DIn[12]. SCS0 | Status Error Triggered with Signal 0 |
| A "DIn". DIn[12]. SCE" | No Error Status                      |
| S "PhaseEnd"           | Finish Step                          |

#### DIn Assignment

| U E 400.0             | Physical Entry Address             |
|-----------------------|------------------------------------|
| = "DIn". DIn[1].xSig  | Active Program DiN 1 Signal        |
| U E 599.7             | Physical Entry Address             |
| = "DIn". DIn[1600].xs | Sig Active Program Signal DIn 1600 |

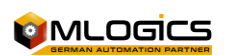

## 10. Analog Input (AIn)

Also when analog input is any analog input signal with a measurement result, but calculating values or values entered manually.

A calculated value, for example, is a capacity of a tank. The pressure difference is first calculated on the basis of this differential pressure of the tank volume on a base hl. It is not possible to display this content currently in the image of an analog input, it is only displayed in final value.

The Analog input associated with the physical input is done on the FC 503 "TransAIn". (Example in <u>"AIn allocation")</u>.

For calculated values or analog input numbers, they should be used for a map with PEW for existing reservations in the hardware block.

| TOnSp                              | REAL                        | turn on delay setpoint                 |
|------------------------------------|-----------------------------|----------------------------------------|
| TOfVal                             | REAL                        | Turn Off Delay Value                   |
| TOfSp                              | REAL                        | Turn Off Delay Setpoint                |
| ADVal                              | REAL                        | alarm delay value                      |
| Adsp                               | REAL                        | alarm delay setpoint                   |
| TInterlock                         | REAL                        | time interlock before restart          |
| SwCntVal                           | DINT                        | Switch Counter Value                   |
| RunTimeVal                         | DINT                        | duty timer value (seconds)             |
| B31                                | Allocation                  | Default                                |
| Comment                            | Aco                         | 0                                      |
| Aimed at actuators                 | ExCo                        | 0                                      |
| External control, e.g. by a switch |                             |                                        |
| (digital input)                    | SCS                         | 0                                      |
| Start the Health Check Query       | xFBa1                       | x                                      |
| FeedBack 1                         | xFBa2                       | x                                      |
| FeedBack 2                         | Rel                         | 1                                      |
| Safety Locks                       | Rel2                        | 1                                      |
| Production                         | xAuto                       | 0                                      |
| Automatic signal (usually "RUN"    |                             |                                        |
| accompanying the Unit)             | User                        | x                                      |
| Free for Programmer-Specific       |                             |                                        |
| Applications                       | BOOL                        | Allocation                             |
| Comment                            | FBaOn                       | Actuator On Feedback (Energized)       |
|                                    | Actuator Feedback Off       |                                        |
| FBaOff                             | (Non-Energized)             | Gal                                    |
| Alarm General                      | Gals                        | Stores General Alarm                   |
|                                    | Indicates an error          |                                        |
| SCE                                | condition                   | Mov                                    |
|                                    |                             | Actuator On (Output & Feedback On & No |
| The actuator is about to move      | On                          | Feedback Off)                          |
|                                    | Actuator off (no output and |                                        |
| Off                                | feedback off)               | Out                                    |
| Exit                               | BOOL                        | general alarm                          |
| Allocation                         | Comment                     | FBaChange                              |
| Feedback                           | FBa1Active                  | Feedback 1 is present                  |

#### **10.1. Process Value Intern (without Polygon)**

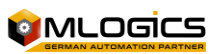

| FBa2Active                        | Feedback 2 is present    | GAIQuitt                                     |
|-----------------------------------|--------------------------|----------------------------------------------|
| Recognizing an Alarm (Gals Reset) | Ign                      | Ignore Alarm                                 |
| Sim                               | Simulation Mode          | Car                                          |
| Auto Mode                         | MCo                      | Manual control                               |
| EmRel                             | Emergency Unlock         | InterlockGAI                                 |
| The                               | Maint                    | Actuator under maintenance                   |
| TOnSp                             | Delay Switching          | TOfSp                                        |
| Delay to disconnection            | Adsp                     | Fault Monitoring Delay                       |
| TInterlock                        | Timeout for reconnection | high scaling                                 |
| LLAVal                            | REAL                     | low low alarm value                          |
| LLVal                             | REAL                     | low low value (warning limite)               |
| LVal                              | REAL                     | low value                                    |
| HVal                              | REAL                     | high value                                   |
| HHVal                             | REAL                     | high high value (warning limite)             |
| HHAVal                            | REAL                     | high high alarm value                        |
| LLAHys                            | REAL                     | low low alarm hysteresis                     |
| LLHys                             | REAL                     | low low hysteresis                           |
| LHys                              | REAL                     | low hysteresis                               |
| SpHys                             | REAL                     | setpoint hysteresis                          |
| HHys                              | REAL                     | high hysteresis                              |
| HHHys                             | REAL                     | high high hysteresis                         |
| HHAHys                            | REAL                     | high hgih alarm hysteresis                   |
| ADVal                             | REAL                     | alarm delay value                            |
| ADSp                              | REAL                     | alarm delay setpoint                         |
|                                   |                          | positive = polygon table number / negative = |
| PoTNo                             | REAL                     | offset                                       |
| xPVal                             | REAL                     | raw value from extern                        |
| iPVal                             | REAL                     | process value intern (without polygon)       |

### **10.2. Process Value**

| Allocation | Guy  | Comment                                                                 |
|------------|------|-------------------------------------------------------------------------|
| EA0        | BOOL | enable alarm by 0-signal                                                |
|            |      | Al caer por debajo de los límites de alarma Bajo Bajo, se activa una    |
|            |      | alarma                                                                  |
| EA1        | BOOL | enable alarm by 1-signal                                                |
|            |      | Al sobrepasar el limite de alarma alta alta se activa una alarma        |
| SCS0       | BOOL | status check alarm by 0-signal                                          |
|            |      | Si esta señal 1 se dispara como una alarma                              |
| SCS1       | BOOL | status check alarm by 1-signal                                          |
|            |      | En este caso, el valor es llevado a xPVal                               |
|            |      | No hay conversión de escala baja o escala Alta                          |
| xSig       | BOOL | signal extern                                                           |
| B29        | BOOL | spare                                                                   |
|            |      | Normalmente, esta variable se suministra desde el programa estándar     |
|            |      | Si no hay periferia, por lo que este valor debe ser suministrado por el |
|            |      | programador                                                             |

### **10.3.** Process Value

| B30 | BOOL |
|-----|------|

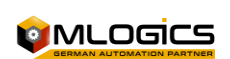

| spare                     | B31                                                                                |
|---------------------------|------------------------------------------------------------------------------------|
|                           | PVal > LLAVal => 1-Señal                                                           |
|                           | A este valor se asigna una histéresis                                              |
| BOOL                      | spare                                                                              |
|                           | PVal > LLVal => 1-Señal                                                            |
|                           | A este valor de asigna una histéresis                                              |
| АІНМ                      | BOOL                                                                               |
|                           | PVal > LVal => 1-Señal                                                             |
|                           | A este valor se asigna una hitéresis                                               |
| help memory for alarm     | ImpHM                                                                              |
|                           | PVal > SP => 1-señal                                                               |
|                           | A este valor se asigna una hitéresis                                               |
| BOOL                      | help memory for impulse                                                            |
|                           | PVal > HVal => 1-Signal                                                            |
|                           | A este valor se asigna una hitéresis                                               |
| xSigHM                    | BOOL                                                                               |
|                           | PVal > HHVal => 1-Signal                                                           |
|                           | A este valor se asigna una hitéresis                                               |
| Signal Extern Help Memory | B19                                                                                |
|                           | PVal > HHAVal => 1-Signal                                                          |
|                           | A este valor se asigna una hitéresis                                               |
| BOOL                      | spare                                                                              |
|                           | Cae por debajo del límite mínimo (generalmente 2 mA)                               |
|                           | o superan el límite máximo (normalmente 22 mA)                                     |
| B20                       | BOOL                                                                               |
|                           | Estado de la entrada analógica no está bien                                        |
| spare                     | B21                                                                                |
|                           | Alarma General fue o está activada                                                 |
|                           | Señal debe restablecerse por el operador (OK + Reset alarma)                       |
| BOOL                      | spare                                                                              |
|                           | Si sólo con fines de visualización o para información de la entrada en el sistema. |
| B22                       | BOOL                                                                               |
|                           | El valor convertido en la unidad física                                            |

## **10.4.** Positive Value = Conversion Value Polygon Table Number

| spare       | B23                                                                    |
|-------------|------------------------------------------------------------------------|
| BOOL        | spare                                                                  |
| GAlQuitt    | BOOL                                                                   |
|             | Si se envía un mensaje de error o no                                   |
| General     | Ign                                                                    |
| Alarm Quitt | El valor "PVal" es manipulado directamente en la visualizacion         |
| BOOL        | ignore alarm                                                           |
|             | Cuando los valores de entrada fisica está por debajo o sebre el límite |
| Sim         | BOOL                                                                   |
|             | se genera una alarma si "PVal" es menor que "LLAVal"                   |
| Simulation  | iEA0                                                                   |
|             | se genera una alarma si "PVal" es mayor que "HHAVal"                   |
| BOOL        | intern alarm by 0                                                      |
|             | se genera una alarma si "PVal" es menor que "LLAVal"                   |
| iEA1        | BOOL                                                                   |
|             | se genera una advertencia si "PVal" es mayor que "HHAVal"              |

| intern alarm   | ImpProt                                                                            |
|----------------|------------------------------------------------------------------------------------|
| by 1           | El valor de proceso se filtra. Tiene sentido en el caso de entradas oscilante      |
| BOOL           | write impule flank to protocol                                                     |
|                | El valor de proceso se filtra. Tiene sentido en el caso de entradas oscilante      |
| ImpNegProt     | BOOL                                                                               |
|                | El valor de proceso se filtra. Tiene sentido en el caso de entradas oscilante      |
| write negative | Switch                                                                             |
| impule flank   | La entrada analógica esta presente virtualmente. El valor de proceso lo ingresa el |
| to protocol    | operador                                                                           |
| BOOL           | convert as switch output                                                           |
| Gal            | BOOL<br>Valor físico mínimo de la entrada analógica                                |
| Canaral        | Se utiliza para convertir de unidades de escala (mA) en la unidad física           |
| General        | Gals<br>Valor físico máximo de la entrada analógica                                |
| Alann          | Se utiliza para convertir de unidades de escala (mA) en la unidad física           |
| BOOL           | General Alarm Save                                                                 |
|                | Se genera una alarma si cae del limite bajo bajo                                   |
| SCE            | BOOL                                                                               |
|                | Se genera una adevertenca si cae del limite bajo bajo                              |
| Status Check   | Gis                                                                                |
| Error          |                                                                                    |
| BOOL           | signal state                                                                       |
| Imp            | BOOL                                                                               |
|                | Se genera una adevertenca si sobrepasa el limite Alto Alto                         |
| Impulse Flank  | ImpNeg                                                                             |
|                | Se genera una alarma si sobrepasa el limite Alto Alto                              |
| BOOL           | Negative Impulse Flank                                                             |
| B06            | BOOL                                                                               |
| spare          | User                                                                               |
| BOOL           | free for user                                                                      |
| TOnDVal        | REAL                                                                               |
| turn on delay  | TOnDSp                                                                             |
| value          |                                                                                    |
| REAL           | turn on delay setpoint                                                             |
| TOfDVal        | REAL                                                                               |
|                | Si el estado es incorrecto se genera una alarma después de xxx segundos            |
| Turn Off       | TOfDSp                                                                             |
| Delay Value    | Valor negativo= desplazmiento del valor de proceso                                 |

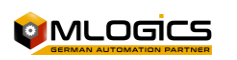

|         |                    |               | Win Time    | / sec:       |            | 9999.00   |       | 52.75 |
|---------|--------------------|---------------|-------------|--------------|------------|-----------|-------|-------|
| 1       | 08.01.21 TI        | -             | temperature | e mash tun 1 |            |           | P: 10 | )24   |
|         | Process Value:     | 10.00         | °C          |              | 1          | Simula    | ation | 0     |
|         | -                  | Values        | Hysteresis  | Alarm        | $\bigcirc$ | Alar      | m     | 0     |
| $\circ$ | High High Alarm:   | 0.00          | 0.00        | 1 0 0        |            | Warn      | ning  |       |
| $\circ$ | High High Warning: | 0.00          | 0.00        | 1 0 0        | 1          | Igno      | ore   | 0     |
| $\circ$ | High Limite:       | 0.00          | 0.00        |              | 1          | HWare     | Alarm | 0     |
| $\circ$ | Setpoint:          | 1.00          | 0.00        |              | 1          | Manual    | Input | 0     |
| $\circ$ | Low Limite:        | 0.00          | 0.00        |              | 1          | Filte     | r 1   | 0     |
| $\circ$ | LowLow Warning:    | 0.00          | 0.00        | 1 0 0        | 1          | Filte     | r 2   | 0     |
| $\circ$ | LowLow Alarm:      | 0.00          | 0.00        | 1 0 0        | 1          | Filte     | r 3   | 0     |
|         | High Scale:        | 100.00        |             |              | ЕНН        | APLC      |       |       |
|         | Low Scale:         | 0.00          |             |              | ELL        | APLC      |       | ŏ     |
|         | Alarm delay:       | 0.00          | 0.00        |              | No p       | eripherie | 9     | ŏ     |
|         | 4 20 mA            | 8.00          | 0.          | 20 mA        | ,          |           | 5.0   | 0     |
|         | 25.00              | igon / Offset |             | i.00         |            | 10.00     | °C    |       |
|         |                    |               |             |              |            |           | 1     |       |

#### **10.5. Special Configurations**

In addition to the system window for analog input for default parameter settings, there is a window for mouse settings. This determines what should happen when you click the mouse over the item.

In addition to the mouse parameterization, you can determine the overall scale of the inputs:

|                 |      |         | Hardware low limite:        | 0.00     |
|-----------------|------|---------|-----------------------------|----------|
|                 | Mous | e Glick | Hardware high limite:       | 27648.00 |
|                 | SEI  | RESET   | Hardware low limite Alarm:  | 2754.00  |
| Quitt Alarm:    |      |         | Hardware high limite Alarm: | 32000.00 |
| Ignore          | 100  | 1 0 0   |                             |          |
| Simulation      | 100  | 1 0 0   |                             |          |
| Enable HH Alarm | 10"  | 1 0 0   |                             |          |
| Enable HH Warn  | 100  | 100     |                             |          |
| Enable LL Alarm | 100  | 100     |                             |          |
| Enable LL Warn  |      | 1 0 0   |                             |          |
| Hardware Alarm  | 100  | 1 0 0   |                             |          |
| Filter 1        | 100  | 1 0 0   |                             |          |
| Filter 2        | 100  | 100     |                             |          |
| Filter 3        | 100  | 100     |                             |          |
| Manual Input    | 100  | 100     |                             |          |

- Low Limit Hardware Scale Division at 4 mA (0 mA)
- High Limit Hardware Scale Division at 20 mA
- Hardware Alarm Low Limit If the analog input falls below this value, the wire break alarm is triggered.
- Hardware Limit Alarm High If the analog input exceeds this value, the overflow alarm is triggered.

#### **10.6.** Programming Examples

#### **Process Value Transfer**

| L "Aln". Aln[4]. PVal  | Temperature Measurement |
|------------------------|-------------------------|
| T "U002". For[12]. Val | Unit Parameter 12       |

### Alarm Assessment

A "Step0"

Stage is not 0

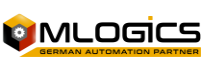

Programmer's Manual

| S "Aln". Aln[18]. SHE      | Activate the low low limit alarm               |
|----------------------------|------------------------------------------------|
| U "Aln". Aln[18]. GAIS"    | Alarm                                          |
| S "HoldReq"                | Maintains Unity                                |
| AIn Assignment             |                                                |
| L PEW 1024                 | We charge the input process value              |
| ITD                        | Convert to decimal                             |
| DTR                        | We convert to real                             |
| T "Bx Aln D". Aln[1].xPVal | we transfer to the process value of the Ain    |
| L PEW 1982                 | We charge the value of the process             |
| ITD                        | Convert to decimal                             |
| DTR                        | We convert to real                             |
| T "Bx Aln D". Aln[480].xPV | al we transfer to the process value of the Ain |

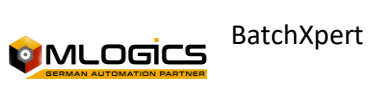

## 11. PID Regulator (PID)

Each analog output is supplied by a PID controller, but you don't always have a PID for analog outputs. An example of a PID without analog output would be a cascade control or a pulse output control. The PID associated with the physical output is performed on the FC 504 "TransPID". (Example in <u>"PID assignment").</u>

For cascade control outputs or pulse PID numbers, you must use the one that exists on the corresponding map and lock the existing reservations in the hardware.

| REAL                          | Turn Off Delay Setpoint       | ADVal                                     |
|-------------------------------|-------------------------------|-------------------------------------------|
| REAL                          | alarm delay current value     | Adsp                                      |
| REAL                          | alarm delay setpoint          | SwCntVal                                  |
| DINT                          | Switch Counter Value          | static output value                       |
| MStrt                         | Allocation                    | Default                                   |
| Comment                       | EA0                           | 0                                         |
| Alarm at 0 – Signal           | EA1                           | 0                                         |
| Alarm at 1 – Signal           | SCS0                          | 0                                         |
| Check the alarm status at 0   |                               |                                           |
| – Signal                      | SCS1                          | 0                                         |
| Check the alarm status at 1   |                               |                                           |
| – Signal                      | xSig                          | x                                         |
| Physical Input Signal         | User                          | x                                         |
| Free for Programmer-          |                               |                                           |
| Specific Applications         | BOOL                          | spare                                     |
| Allocation                    | Comment                       | Gal                                       |
| General Alarm                 | Gals                          | Stores General Alarm                      |
|                               | Points out an error condition |                                           |
| SCE                           | Incorrect                     | Gis                                       |
| Signal Status                 | Imp                           | Digital Input Positive Pulse              |
| ImpNeg                        | Digital Input Negative Pulse  | warning                                   |
| GAIQuitt                      | Bezeichnung                   | Kommentar                                 |
|                               | Recognizing an Alarm (Gals    |                                           |
| GAlQuitt                      | Reset)                        | lgn                                       |
| Ignore Alarm                  | Sim                           | Simulation Mode                           |
| iEA0                          | Alarm on signal 0             | iEA1                                      |
| Alarm on signal 1             | ImpProt                       | Enter Positive Edge for Manual Operations |
|                               | Enter Negative Flank for      |                                           |
| ImpNegProt                    | Manual Operations             | Switch                                    |
| Evaluation of the switch as a |                               |                                           |
| digital input                 | TOnDSp                        | Delay signal change from 0 to 1           |
|                               | Delay signal change from 1 to |                                           |
| TOfDSp                        | 0                             | Adsp                                      |
| Alarm Delay                   | BOOL                          | general alarm                             |
| GAIS                          | BOOL                          | general alarm save                        |
| SCE                           | BOOL                          | status check error                        |
| Filter1                       | BOOL                          | filter 1 on (75%)                         |
| Filter2                       | BOOL                          | filter 2 on (88%)                         |
| Filter3                       | BOOL                          | filter 3 on (94%)                         |

#### **11.1. derivative part**

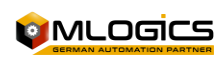

| CA                            | BOOL       | control acting (1 = inverse) |
|-------------------------------|------------|------------------------------|
| User                          | BOOL       | memory free for user         |
| OVal                          | REAL       | output value                 |
| Sp                            | REAL       | setpoint                     |
| PVal                          | REAL       | process value                |
| xSp                           | Assignment | Guy                          |
| Comment                       | SHE        | BOOL                         |
| enable low low alarm          | EHHA       | BOOL                         |
| enable high high alarm        | xAl        | BOOL                         |
| alarm from extern             | NPA        | BOOL                         |
| No peripherie adaption        | B28        | BOOL                         |
| spare                         | B29        | BOOL                         |
| spare                         | B30        | BOOL                         |
| spare                         | B31        | BOOL                         |
| spare                         | MLLA       | BOOL                         |
| Low Low Alarm - Alarm if      |            |                              |
| enabled                       | MLL        | BOOL                         |
| Low Low Limit - warning if    |            |                              |
| enabled                       | ML         | BOOL                         |
| low limit                     | Msp        | BOOL                         |
| setpoint                      | MH         | BOOL                         |
| High Limit                    | MHH        | BOOL                         |
| High High Limite - warning if |            |                              |
| enabled                       | MHHA       | BOOL                         |
| High High Alarm - Alarm if    |            |                              |
| enabled                       | MHWA       | BOOL                         |
| alarm from hardware           | GAIQuitt   | BOOL                         |
| General Alarm Quitt           | lgn        | BOOL                         |
| ignore alarm                  | Sim        | BOOL                         |
| Simulation                    | iEHWA      | BOOL                         |
| Enable Hardeware Alarm        | iELLA      | BOOL                         |
| enable LL alarm               | iEHHA      | BOOL                         |
| enable HH alarm               | iELLW      | BOOL                         |
| enable LL warning             | iEHHW      | BOOL                         |
| enable HH warning             | Gal        | BOOL                         |
| General Alarm                 | Gals       | BOOL                         |
| General Alarm Save            | Warn       | BOOL                         |
| General warning               | Filter1    | BOOL                         |
| filter 1 on (75%)             | Filter2    | BOOL                         |
| filter 2 on (88%)             | Filter3    | BOOL                         |
| filter 3 on (94%)             | ManuInp    | BOOL                         |
| Manual Input (no peripherie)  | User       | BOOL                         |
| Memory Free for User          | PVal       | REAL                         |
| Process Value                 | Sp         | REAL                         |
| setpoint                      | LScal      | REAL                         |

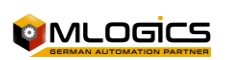

#### **11.2. Fuzzy Variable 2**

| Low scaling     | HScal  | REAL                                                                               |
|-----------------|--------|------------------------------------------------------------------------------------|
| High Scaling    | LLAVal | REAL                                                                               |
| Low Low Alarm   | LLVal  | REAL                                                                               |
| Value           |        |                                                                                    |
| Low Low Value   | LVal   | REAL                                                                               |
| (Warning        |        |                                                                                    |
| Limite)         |        |                                                                                    |
| Low Value       | HVal   | REAL                                                                               |
|                 |        | Hay dos maneras de comenzar el regulador                                           |
|                 |        | 1. Consigna inicio controlador de tiempo = 0 el valor de salida inicial se calcula |
|                 |        | una vez (Error * KP + inicia la producción de valor)                               |
|                 |        | 2. Controlador de consigna Inicio> 0 se escribe en la salida del PID, siempre y    |
|                 |        | cuando haya transcurrido el tiempo de inicio del valor inicial parametrizado.      |
| High Value      | HHVal  | REAL                                                                               |
| High High       | HHAVal | REAL                                                                               |
| Value (Warning  |        |                                                                                    |
| Limite)         |        |                                                                                    |
| High High       | LLAHys | REAL                                                                               |
| Alarm Value     |        |                                                                                    |
| Low Low Alarm   |        |                                                                                    |
| Hysteresis      | LLHys  | REAL                                                                               |
| Low Low         |        | REAL                                                                               |
| Hysteresis      | LHys   | Es el punto de consigna usado por el programa, es ajustado por este valor          |
|                 |        | REAL                                                                               |
| Low Hysteresis  | SpHys  | Se utiliza en valor de proceso                                                     |
|                 |        | REAL                                                                               |
|                 |        | En ciertos casos, este valor tiene que ser proporcionada en el programa            |
| Setpoint        |        | Normalmente, la posibilidad de parametrización a través de la Visu es              |
| Hysteresis      | HHys   | suficiente.                                                                        |
|                 |        | REAL                                                                               |
|                 |        | Integra una logica difusa simple, la variable se adecua influyendo en las          |
| High Hysteresis | HHHys  | maniobras de control.                                                              |
|                 |        | REAL                                                                               |
| High High       |        | Integra una logica difusa simple, la variable se adecua influyendo en las          |
| Hysteresis      | HHAHys | maniobras de control.                                                              |

### **11.3. Indicates an error condition of**

| High HGIH   |                                                               |
|-------------|---------------------------------------------------------------|
| Alarm       |                                                               |
| Hysteresis  | ADVal                                                         |
| REAL        | alarm delay value                                             |
|             | El estado del PID no es correcto                              |
| Adsp        | REAL                                                          |
|             | Alarma General fue o está activada                            |
|             | Señal debe restablecerse por el operador (OK + Reset alarma)  |
| alarm delay | PoTNo                                                         |
| setpoint    | Estado incorrecto del PID para el próximo inicio del programa |

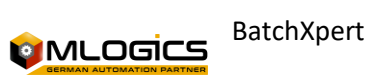

### 11.4. Fuzzy Gain 2

| REAL                         | positive = polygon table number / negative = offset                           |
|------------------------------|-------------------------------------------------------------------------------|
| xPVal                        | REAL                                                                          |
| Raw value from extern        | iPVal                                                                         |
|                              | Si se envía un mensaje de error o no                                          |
| REAL                         | Process Value Intern (without Polygon)                                        |
|                              | El valor "PVal" es manipulado directamente en la visualizacion                |
| MCOn                         | Allocation                                                                    |
|                              | Si la función de control se desactiva, el valor de salida se puede escribir   |
|                              | directamente                                                                  |
| Default                      | Comment                                                                       |
|                              | El valor de entrada de consigna se uede ingresar en la visualización          |
| SHE                          | 0                                                                             |
|                              | Cuando la salida está desactivada, el valor de salida PID no está             |
|                              | transmitiendo a la periferia                                                  |
| Low Low Alarm Activation     | EHHA                                                                          |
|                              | Si el valor de proceso está fuera de los límites se genera con la advertencia |
| 0                            | High High Alarm Activation                                                    |
|                              | When the high high alarm limit is exceeded, an alarm is triggered             |
| xAI                          | 0                                                                             |
|                              | El valor de proceso se filtra. Tiene sentido en el caso de entradas oscilante |
| External Alarm               | NPA                                                                           |
|                              | El valor de proceso se filtra. Tiene sentido en el caso de entradas oscilante |
| 0                            | No Peripherals                                                                |
|                              | In this case, the value is brought to xPVal                                   |
| User                         | x                                                                             |
|                              | Si activa la función de mando, el valor de salida se puede introducir         |
|                              | directamente.                                                                 |
| Free for Programmer-Specific | xPVal                                                                         |
| Applications                 | Se puede controlar externamente la consigna, la consigna se puede introducir  |
|                              |                                                                               |
| x                            | Process Value                                                                 |
|                              | Normally, this variable is supplied from the standard program                 |
|                              | If there is no periphery, so this value must be supplied by the programmer    |
| LScal                        | Escala Baja<br>Valor mínimo físico de la entrada enclágico                    |
|                              | Sólo para la visualización de tendencia, no tiene ningún efecto sobre la      |
|                              | función del                                                                   |
|                              | controlador                                                                   |
| Allocation                   | Comment                                                                       |
|                              | Valor máximo física de la entrada analógica                                   |
|                              | Sólo para la visualización de tendencia, no tiene ningún efecto sobre la      |
|                              | función del                                                                   |
|                              | controlador                                                                   |
| MLLA                         | Alarm Limits Under                                                            |
|                              | PVal > LLAVal => 1-Signal                                                     |
| MLL                          |                                                                               |
|                              | Low PVal > LLVal => 1-Signal                                                  |
| ML                           | Low Limit                                                                     |
|                              | A hysteresis is assigned to this value                                        |
| Msp                          | Desired value OK                                                              |
|                              |                                                                               |

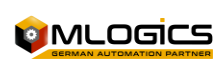

|                                    | $D_{a} \sim SD_{a} \sim 1$ signal                                               |
|------------------------------------|---------------------------------------------------------------------------------|
|                                    | r val > Sr => 1-signal                                                          |
|                                    | This value is assigned a nitheresis                                             |
|                                    | En una referencia de tiempo de 0 segundos para la fase de puesta en             |
|                                    | marcha,                                                                         |
|                                    | este valor se utiliza como una compensación al cálculo inicial de la salida del |
|                                    | controlador.                                                                    |
| МН                                 | High Limit                                                                      |
|                                    | PVal > HVal => 1-Signal                                                         |
|                                    | This value is assigned a hitheresis                                             |
| мнн                                | High Limit High                                                                 |
|                                    | PVal > HHVal => 1-Signal                                                        |
|                                    | This value is assigned a hitheresis                                             |
| МННА                               | High Limit Alarm High                                                           |
|                                    | PVal > HHAVal => 1-Signal                                                       |
|                                    | This value is assigned a hitheresis                                             |
| МНWA                               | Hardware alarm (4-20 mA)                                                        |
|                                    | Falls below the minimum limit (usually 2 mA)                                    |
|                                    | Alerm Constral Analog                                                           |
| Gai                                | Alarm General Analog                                                            |
| Cale                               | Stores Ceneral Marm                                                             |
| Gais                               | General Alarm was or is activated                                               |
| Warn                               | Operator Warning                                                                |
|                                    | : If only for display purposes or for system entry information.                 |
| PVal                               | Process Value                                                                   |
|                                    | The value converted to the physical unit                                        |
| WDSp                               | Allocation                                                                      |
| WDOp                               | En ese momento, una advertencia puede ser retrasado debido a superar la         |
|                                    | Linese momento, una adventencia puede ser retrasado debido a superar la         |
| Commont.                           |                                                                                 |
|                                    | GAIQUITT                                                                        |
| Recognizing an Alarm (Gals Reset)  | Ign                                                                             |
| Ignore Alarm                       | Sim                                                                             |
| Simulation Mode                    | iEHWA                                                                           |
|                                    | Cambio máximo en la salida por segundo a punto de ajuste = 0, este valor        |
|                                    | está inactivo                                                                   |
| Triggers Hardware Monitoring Alarm | IELLA                                                                           |
|                                    | Siempre y cuando el valor de proceso está dentro de la banda muerta,            |
|                                    | la salida del regulador se congela                                              |
| Triggers Low Limit Alarm           | iehha                                                                           |
|                                    | Ponderación la primera lógica difusa                                            |
| High High Limit Alarm Trigger      | iELLW                                                                           |
|                                    | Ponderación la primera lógica difusa                                            |
|                                    |                                                                                 |

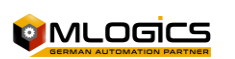

|                  |             |       | W                 | /in Time / sec: |          | 999.00    | 86.34               |
|------------------|-------------|-------|-------------------|-----------------|----------|-----------|---------------------|
| 1 (              | )8.01.41 GC |       | flow water n      | nash tun 1      |          | P: 10     | 024                 |
| Actual Value:    | 81.239      | hl/h  | Sim 0             |                 |          |           | rm 0                |
| Setpoint:        | 82.000      | hl/h  | 1 Sp. Extern 0    |                 |          | Warr      | ning                |
| Output Value:    | 81.263      | %     | 1 Manual 0        |                 |          | Status    | Error               |
| Inverse control  | 100         |       | Delay Check:      | 0.00            | sec      | 1 Disable | e Outp 0            |
| Proportional:    | 2.00000     |       |                   | 0.00            | sec      | 1 Enable  | Warn 0              |
| Integral         | 1.00000     | 1/sec | High Alarm Limit: | 0.00            | hl/h     | 1 Igno    | ore 0               |
| Differnencial:   | 0.00000     | sec   | Low Alarm Limit:  | 0.00            | hl/h     | 1 Filte   | er 1 0              |
| Dead band:       | 0.000       | hl/h  | Delay Limites:    | 0.00            | sec      | 1 Filte   | er 2 0              |
| Output Ramp:     | 0.000       | %     |                   | 0.00            | sec      | 1 Filte   | er 3 0              |
|                  |             |       | Alarm Hysteresis: | 0.00            | hl/h     | Enable    | Alarm               |
| Static Output:   | 0.000       | %     | Delay Hysteresis: | 0.00            | sec      | Status    | Check               |
| Startup Output:  | 25.000      | %     |                   | 0.00            | sec      | Static (  | Output              |
| Startup Time     | 10.00       | sec   | Warn Hysteresis:  | 0.00            | hl/h     | Start F   | hase                |
|                  | 21.82       | sec   | Delay Warning:    | 0.00            | sec      | Mov M     | axval j<br>linVal 1 |
| Fuzzy Control 1: | 0.00000     | %     |                   | 0.08            | sec      | PID A     | ctive               |
|                  | 0.00        |       |                   | Scal Min        | Scal Max | <u>,</u>  |                     |
| Fuzzy Control 2: | 0.00000     | %     | Input Parameter   | 0.000           | 200.0    | 00 hl/h   |                     |
|                  | 0.00        |       | Output Parameter  | 0.000           | 100.0    | 00 %      |                     |
|                  |             |       |                   |                 |          | 3         |                     |

#### **11.5. Special Configurations**

In addition to the system window for the PID for default parameter settings, there is the window for mouse settings. This determines what should happen when you click the mouse over the item.

In addition to the mouse parameterization, you can determine the overall scale of the inputs:

- Output value 0% – dissipation on output card, 0% PID output
- Output value 100% dissipation on output card, 100% PID output •

#### **11.6.** Programming Examples

#### **Transfer of Securities**

| L "Uxx". For[12]. Val<br>L "PID". PID[4].xPVal | Parameter Unit 12 – Temperature Measurement<br>Process Value for PID    |
|------------------------------------------------|-------------------------------------------------------------------------|
| L "Uxx". For[12]. Sp<br>L "PID". PID[4].xSp    | Parameter Unit 12 – Temperature Measurement<br>Nominal value of the PID |
| Alarm Assessment                               |                                                                         |
| U "Act.Act[45]. Out"                           | Actuator Output                                                         |
| A "CIP"                                        | CIP                                                                     |
| S "PID". PID[4]. Eal                           | Enable Low Limit Alarm                                                  |
| U "PID". PID[4]. GAIS"                         | Alarm                                                                   |
| S "HoldReq"                                    | Maintains Unity                                                         |
|                                                |                                                                         |

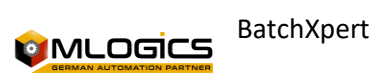

#### Home / Static Output of the PID

| U "Act.Act[45]. Out"  | Actuator Output      |
|-----------------------|----------------------|
| U "CIP"               | CIP                  |
| S "PID". PID[4]. MStC | Enable Static Output |

| U "Act.Act[45]. Out"   | Actuator Output |
|------------------------|-----------------|
| S "PID". PID[4]. MStrt | Start the PID   |

#### **PID Assignment**

| L "PID". PID[1]. Oval   | PID output value 1                        |
|-------------------------|-------------------------------------------|
| L #OutFactor            | are 327.67                                |
| *R                      | multiplier                                |
| RND                     | Rounds                                    |
| T PAW 1024              | Transfer the value to the physical output |
| L "PID". PID[480]. Oval | PID 480 output value                      |
| L #OutFactor            | are 327.67                                |
| *R                      | multiplier                                |
| RND                     | Rounds                                    |
| T PAW 1982              | Transfer the value to the physical output |

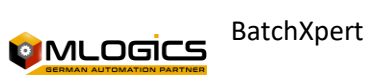

## 12. Counter Module (Cnt)

The Counter (Count) Module is used to add certain values of pulses in the cyclic sequence. Up to 320 meters are available for the PLC, which is more than enough. A fixed assignment of peripherals and counter module number does not exist here.

It is often useful to split a flow meter in the hardware into several counter modules in the software. An example would be a water flowmeter. In order to calculate the amount of water that was pumped into vessel 1, in addition to integrating an online query, the cleanest solution is to co-figure a meter for each line. The value that each pulse delivered to the counter signifies must also be adjusted.

| Triggers Low Limit  |                                   |                                    |
|---------------------|-----------------------------------|------------------------------------|
| Warning An iEHHW    |                                   | High High Limit Warning Active     |
| Filter1             | Filter 1 in (75%)                 | Filter2                            |
| Filter 2 in (88%)   | Filter3                           | Filter 3 in (94%)                  |
| ManuInp             | Manual (non-peripheral) inputThe  | Sp                                 |
| Setpoint value      | LScal                             | Low Scaling                        |
| HScal               | Scaling High                      | LLAVal                             |
| Low Low Limit Alarm | LLVal                             | Low Low Limit Warning              |
| LVal                | Low Limit                         | HVal                               |
| High Limit          | HHVal                             | Warning High High                  |
| HHAVal              | Alarm High High                   | LLAHys                             |
| Hysteresis for Low  |                                   |                                    |
| Limit Alarm         | LLHys                             | Hysteresis for Low Limit Warning   |
| LHys                | Low Limit Hysteresis              | SpHys                              |
| Setpoint hysteresis | HHys                              | High limit hysteresis              |
| HHHys               | Hysteresis for High Limit Adevity | HHAHys                             |
| Hysteresis for High |                                   |                                    |
| High Limit Alarm    | Adsp                              | Alarm Delay:                       |
|                     | Positive Value = Conversion Value |                                    |
| PoTNo               | Polygon Table Number              | high high alarm - alarm if enabled |
| ImpHM               | BOOL                              | impulse help memory                |
| GAIQuitt            | BOOL                              | general alarm quitt                |
| lgn                 | BOOL                              | ignore alarm                       |
| Sim                 | BOOL                              | simulation                         |
| Reset               | BOOL                              | reset counter                      |
| iELLA               | BOOL                              | counting reserve                   |
| iEHHA               | BOOL                              | enable HH alarm                    |
| iELLW               | BOOL                              | enable LL warning                  |
| iEHHW               | BOOL                              | enable HH warning                  |
| Gal                 | BOOL                              | general alarm                      |
| GAIS                | BOOL                              | general alarm save                 |
| Warn                | BOOL                              | general warning                    |
| Imp                 | BOOL                              | impulse flank                      |
| B04                 | Allocation                        | Guy                                |
| Comment             | Eal                               | BOOL                               |
| enable alarm        | SCS                               | BOOL                               |
| Status Check Start  | MStC                              | BOOL                               |

#### **12.1. counter value**

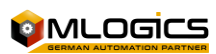

| static output value   | MStrt    | BOOL |
|-----------------------|----------|------|
| starting value        | MOVMin   | BOOL |
| output value min.     | MOVMax   | BOOL |
| output value max.     | OVOn     | BOOL |
| output value on       | B31      | BOOL |
| spare                 | B16      | BOOL |
| spare                 | B17      | BOOL |
| spare                 | B18      | BOOL |
| spare                 | B19      | BOOL |
| spare                 | AIHM     | BOOL |
| help memory for alarm | AHystHM  | BOOL |
| Help Memory Outside   |          |      |
| Hysterese             | StrtHM   | BOOL |
| Help Memory Starting  |          |      |
| Value Active          | Warn     | BOOL |
| warning               | GAIQuitt | BOOL |

### **12.2. Free for Programmer-Specific Applications**

| General Alarm Quitt             | lgn    | BOOL                                                                   |
|---------------------------------|--------|------------------------------------------------------------------------|
| ignore alarm                    | Sim    | BOOL                                                                   |
|                                 |        | Se monitorea si en algún momento se ha registrado un pulso             |
|                                 |        | Si no, se activa una alarma                                            |
| Simulation                      | MCOn   | BOOL                                                                   |
|                                 |        | Al caer por debajo de los límites de alarma Bajo Bajo, se activa una   |
|                                 |        | alarma                                                                 |
| mode controller on (0=off)      | MSpExt | BOOL                                                                   |
|                                 |        | Al sobrepasar el limite de alarma alta alta se activa una alarma       |
| mode setpoint extern (0=intern) | DisOut | BOOL                                                                   |
|                                 |        | Si esta señal 1 se dispara como una alarma                             |
| disable output peripherie       | EW     | BOOL                                                                   |
| (0=enable)                      |        | Si esta señal esta en 1, el contador no se puede resetear              |
| enable warning                  | B15    | BOOL                                                                   |
|                                 |        | A esta señal de entrada digital del hardware se le asiga a un contador |
| spare                           | Gal    | BOOL                                                                   |

### 12.3. Process Value

| General Alarm          | Gals                                  |  |
|------------------------|---------------------------------------|--|
| BOOL                   | General Alarm Save                    |  |
|                        | PVal > LLAVal => 1-Señal              |  |
|                        | A este valor se asigna una histéresis |  |
| SCE                    | BOOL                                  |  |
|                        | PVal > LLVal => 1-Señal               |  |
|                        | A este valor de asigna una histéresis |  |
| Status Check Error     | Filter1                               |  |
|                        | PVal > LVal => 1-Señal                |  |
|                        | A este valor se asigna una hitéresis  |  |
| BOOL filter 1 on (75%) |                                       |  |
|                        | PVal > SP => 1-señal                  |  |
|                        | A este valor se asigna una hitéresis  |  |
| Filter2                | BOOL                                  |  |

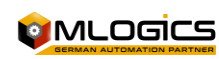

| PVal > HVal => 1-Signal                                                            |  |
|------------------------------------------------------------------------------------|--|
| A este valor se asigna una hitéresis                                               |  |
| Filter3                                                                            |  |
| PVal > HHVal => 1-Signal                                                           |  |
| A este valor se asigna una hitéresis                                               |  |
| filter 3 on (94%)                                                                  |  |
| PVal > HHAVal => 1-Signal                                                          |  |
| A este valor se asigna una hitéresis                                               |  |
| BOOL                                                                               |  |
| Estado de la entrada analógica no está bien                                        |  |
| User                                                                               |  |
| Alarma General fue o está activada                                                 |  |
| Señal debe restablecerse por el operador (OK + Reset alarma)                       |  |
| Memory Free for User                                                               |  |
| Si sólo con fines de visualización o para información de la entrada en el sistema. |  |
| REAL                                                                               |  |
| Un flanco positivo se forma a partir de la señal xSig.                             |  |
| Sp                                                                                 |  |
|                                                                                    |  |

## 12.4. Value of a pulse

| REAL                    | setpoint                                                                 |  |
|-------------------------|--------------------------------------------------------------------------|--|
| PVal                    | REAL                                                                     |  |
| Process Value           | xSp                                                                      |  |
|                         | Si se envía un mensaje de error o no                                     |  |
| REAL                    | Setpoint Extern                                                          |  |
|                         | El valor "PVal" es manipulado directamente en la visualizacion           |  |
| xPVal                   | REAL                                                                     |  |
|                         | El contador se pone a cero                                               |  |
| Process Value from User | LScal                                                                    |  |
| Programm                | se genera una alarma si "PVal" es menor que "LLAVal"                     |  |
| REAL                    | Low scaling                                                              |  |
|                         | se genera una alarma si "PVal" es mayor que "HHAVal"                     |  |
| HScal                   | REAL                                                                     |  |
|                         | se genera una alarma si "PVal" es menor que "LLAVal"                     |  |
| gh Scaling OVMin        |                                                                          |  |
|                         | se genera una advertencia si "PVal" es mayor que "HHAVal"                |  |
| REAL                    | output value min.                                                        |  |
| OVMax                   | REAL                                                                     |  |
|                         | Valor físico mínimo de la entrada analógica                              |  |
|                         | Se utiliza para convertir de unidades de escala (mA) en la unidad física |  |
| output value max.       | SIC<br>Valor físico máximo de la entrada analógica                       |  |
|                         | Se utiliza para convertir de unidades de escala (mA) en la unidad física |  |
| REAL                    | static output value %                                                    |  |
|                         | Se genera una alarma si cae del limite bajo bajo                         |  |
| Strt REAL               |                                                                          |  |
|                         | Se genera una adevertenca si cae del limite bajo bajo                    |  |
| starting value %        | StrTVal                                                                  |  |
| REAL                    | starting time value                                                      |  |
| StrTSp                  | REAL                                                                     |  |
|                         | Se genera una adevertenca si sobrepasa el limite Alto Alto               |  |

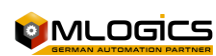

| starting time setpoint | LLAVal                                                                   |  |
|------------------------|--------------------------------------------------------------------------|--|
|                        | Se genera una alarma si sobrepasa el limite Alto Alto                    |  |
| REAL                   | low value for alarm                                                      |  |
|                        | Si el estado es incorrecto se genera una alarma después de xxx segundos. |  |
| HHAVal                 | REAL                                                                     |  |
|                        | No se introduce el valor de un pulso de la hardware                      |  |
|                        | Ejemplo, peso de malta: 1 impulso = 50 kg; Así ImpVal = 50               |  |

|              |                      | Win Time / se | ec:              | 9999.00 37.46  |
|--------------|----------------------|---------------|------------------|----------------|
| 1            | 08.01.41 FQS         |               | water mash tun 1 |                |
| R            | Process Value:       | 33.00         | hl               | 1 Simulation 0 |
|              |                      | Values        | Alarm            | Alarm 0        |
| $  \bigcirc$ | High High Alarm:     | 14.00         | 1 0 0            | Warning        |
| $  \bigcirc$ | High High Warning:   | 12.00         | 1 0 0            | 1 Ignore 0     |
| $  \bigcirc$ | High Limite:         | 10.00         |                  | Status Info    |
| $  \bigcirc$ | Setpoint:            | 8.00          |                  | E. Imp.Alarm   |
| $  \bigcirc$ | Low Limite:          | 6.00          |                  | E. High Alarm  |
| $  \bigcirc$ | LowLow Warning:      | 4.00          |                  | E. Low Alarm   |
| $  \bigcirc$ | LowLow Alarm:        | 2.00          |                  | Extern Alarm   |
|              | High Scale:          | 150.00        |                  | Block Reset    |
|              | Low Scale:           | 0.00          |                  | Impulse Input  |
|              | Impulse Value        | 1.00          | 33               |                |
|              | Impulse Alarm delay: | 10.00         | 0.00             |                |
|              |                      |               |                  | . 🖉 🖻 🚺        |

#### **12.5. Special Configurations**

|                   | Mouse | a Click |
|-------------------|-------|---------|
|                   | SET   | RESET   |
| Quitt Alarm:      | 1 0   |         |
| Ignore            | 1 0 0 |         |
| Simulation        | 1 0 0 | 1 0 0   |
| Enable IIII Alarm | 1 0 0 | 1 0 0   |
| Enable HH Warn    | 1 0 0 | 1 0 0   |
| Enable LL Alarm   |       |         |
| Enable LL Warn    | 1 0 0 |         |
| Reset Counter     | 1 0 0 |         |

In addition to the system window for the counter for default parameter settings, there is also a window for mouse settings. This determines what should happen when you click the mouse over the item.

#### **12.6.** Programming Examples

#### Signal Transfer

| U "Act". Act[18]. Out  | Water Valve                     |
|------------------------|---------------------------------|
| U "DIn". Din[233]. Imp | Positive Ditital Inlet Flank    |
| = "Cnt". Cnt[4].xSig   | External signal for the counter |

#### **Transfer of Securities**

L "Cnt". Cnt[4]. PVal T "Uxx". Para[17]. Val Water Meter Unit Parameter 17

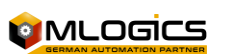

| U "Act". Act[18]. Out  | Water Valve        |
|------------------------|--------------------|
| S "Cnt". Cnt[4]. EAImp | Enable Pulse Alarm |
|                        |                    |
| U "Cnt". Cnt[4]. GAIS" | Alarm              |
| S "HoldReg"            | Maintains Unity    |

## 13. Message Module (Msg)

Since the other modules such as actuators, digital inputs, etc. already integrate messages, this message module is very rarely used. It is only used to generate alarms or instructions for the operator that are not directly related to the periphery.

#### 13.1. alarm delay setpoint

| High value for      |            |      |
|---------------------|------------|------|
| alarm               | AHys       | REAL |
| Hysteresis Band     |            |      |
| for Alarm           | CheckDVal  | REAL |
| Check delay value   | CheckDSp   | REAL |
| Check Delay         |            |      |
| Setpoint            | ADHLVal    | REAL |
| alarm delay high    |            |      |
| low limte value     | ADHLSp     | REAL |
| alarm delay high    |            |      |
| low limit setpoint  | ADVal      | REAL |
| Alarm Delay         |            |      |
| Hysteresis Value    | Adsp       | REAL |
| Alarm Delay         |            |      |
| Hysteresis          |            |      |
| Setpoint            | WHys       | REAL |
| Hysteresis Band     |            |      |
| for Warning         | WDVal      | REAL |
| warning delay       |            |      |
| hysteresis value    | WDSp       | REAL |
| warning delay       |            |      |
| hysteresis setpoint | KP         | REAL |
| propotional gain    |            |      |
| (unitless)          | кі         | REAL |
| Integral Gain       |            |      |
| (1/sec)             | KD         | REAL |
| Derivative Gain     |            |      |
| (SEC)               | RampV      | REAL |
| ramp value for      |            |      |
| OVAL (per           |            |      |
| second)             | DeadB      | REAL |
| Dead Band For       |            |      |
| Error               | Fuzzy1G    | REAL |
| fuzzy 1 gain        | Fuzzy1V    | REAL |
| Fuzzy 1 Variable    | Fuzzy1VOld | REAL |

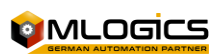

| Fuzzy 1 Variable    |            |         |
|---------------------|------------|---------|
| Old                 | Fuzzy2G    | REAL    |
| fuzzy 1 gain        | Fuzzy2V    | REAL    |
| Fuzzy 1 Variable    | Fuzzy2VOld | REAL    |
| Fuzzy 1 Variable    |            |         |
| Old                 | iOVal      | REAL    |
| output value intern | And        | REAL    |
| Control Error       | DPart      | REAL    |
| derivative part     | BOOL       | spare   |
| GAI                 | Attachment | Default |
| Comment             | Eal        | 0       |
| Alarm Activation    |            |         |
| Evaluation          | SCS        | 0       |
| Turn on Health      |            |         |
| Check               | MStC       | 0       |
| Slider Output       |            |         |
| Setting to          |            |         |
| Parameterize        |            |         |
| Static Output       |            |         |
| Value (Read-Only)   | MStrt      | 0       |
| There               | MOVMin     | 0       |
| Adjustment of the   |            |         |
| Output of the       |            |         |
| slider to           |            |         |
| parameterize the    |            |         |
| minimum base        | MOVMax     | 0       |
| Maximum Output      |            |         |
| Value               | OVOn       | 0       |
| Slider Output       |            |         |
| Setting to          |            |         |
| Parameterize a      |            |         |
| Maximum Output      |            |         |
| Value               | User       | х       |
| Free for            |            |         |
| Programmer-         |            |         |
| Specific            |            |         |
| Applications        | xSp        | x       |

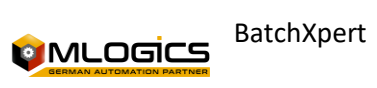

### **13.2. Free for Programmer-Specific Applications**

| External Set |         |                                                                |
|--------------|---------|----------------------------------------------------------------|
| Point        | xPVal   | Х                                                              |
| External     | Stc     | x                                                              |
| Process      |         | Si esta señal es 1,se genera un mensaje (o alarma) de operador |
| Value        |         |                                                                |
| In           | Fuzzy1V | x                                                              |

### 13.3. Alarm message active

| Fuzzy Variable 1  | Fuzzy2V                                                                                 |  |  |
|-------------------|-----------------------------------------------------------------------------------------|--|--|
| х                 | Fuzzy Variable 2                                                                        |  |  |
|                   | Integrates a simple fuzzy logic, the variable adapts influencing the control maneuvers. |  |  |
| GAIS              | Assignment                                                                              |  |  |
|                   | Alarma General fue o está activada                                                      |  |  |
|                   | Señal debe restablecerse por el operador (OK + Reset alarma)                            |  |  |
| Comment           | Gal                                                                                     |  |  |
|                   | La nota operador está activo.                                                           |  |  |
| General Alarm PID | Gals                                                                                    |  |  |
|                   | La alarma está activa.                                                                  |  |  |

### **13.4. Alarm Delay (message)**

| Stores General Alarm         | SCE                                                                           |  |
|------------------------------|-------------------------------------------------------------------------------|--|
| Indicates an error condition | Reconocimiento de una alarma (Restablecer Gals)                               |  |
| of                           |                                                                               |  |
| Allocation                   | Comment                                                                       |  |
|                              | Si se envía un mensaje de error o no                                          |  |
| GAIQuitt                     | Recognizing an Alarm (Gals Reset)                                             |  |
|                              | El valor "PVal" es manipulado directamente en la visualizacion                |  |
| lgn                          | Ignore Alarm                                                                  |  |
|                              | Whether an error message is sent or not                                       |  |
|                              | En OPMsg = 0, se genera un mensaje de alarma cuando la señal es xAlarm activo |  |
| Sim                          | Simulation Mode                                                               |  |
|                              | The value "PVal" is manipulated directly in the display                       |  |

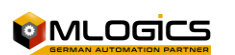

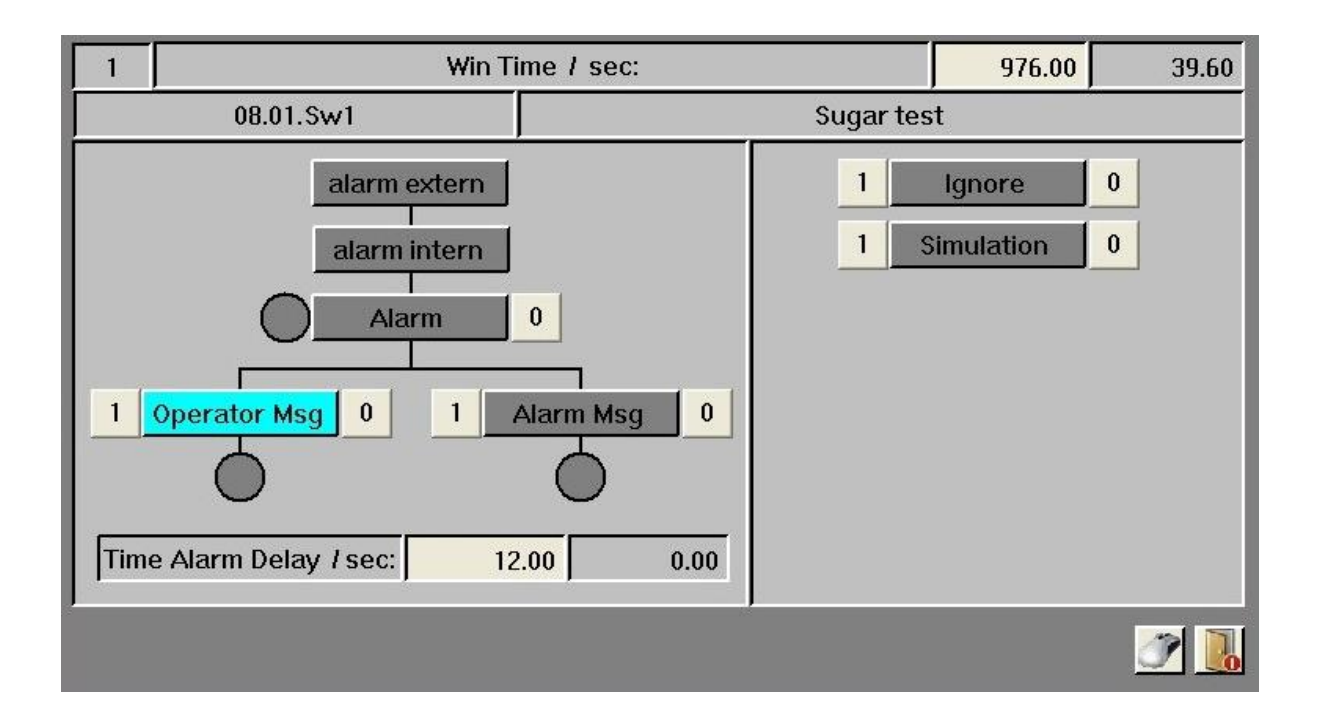

#### **13.5. Special Configurations**

|              | Mouse Click |       |
|--------------|-------------|-------|
|              | SET         | RESET |
| Quitt Alarm: | 1 0         |       |
| Ignore       | 1 0         | 1 0 0 |
| Simulation   | 1 0 0       | 1 0   |
| Signal       | 1 0 0       | 1 0 0 |
| Operator Msg | 1 0         | 100   |
|              |             |       |

In addition to the system window for the counter for default parameter settings, there is also a window for mouse settings. This determines what should happen when you click the mouse over the item.

### **13.6.** Programming Examples

#### **Generate Message**

U "Malzlaster Wartet" = "Msg". Msg[12].xAlarm Malta truck is waiting External signal for the message

#### Alarm Assessment

U "Msg". Msg[12]. Gals S "SignalLamp" Active Message Visual cue for the operator

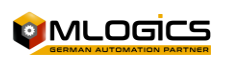

## 14. Software Switch

In order to achieve simple and uniform operation, the Switch module (software switch) is integrated for the operator to generate a signal to the PLC (independent of the other modules), the default switch most commonly used would be the button to "confirm alarm" or to confirm a manual operation.

#### 14.1. free for user

|                                       | Shutdown Control Function (1 =  |                                        |
|---------------------------------------|---------------------------------|----------------------------------------|
| MCOn                                  | Shutdown)                       | MSpExt                                 |
| External conigna point (1 = external) | DisOut                          | Disable Output (1 = Disabled)          |
| EW                                    | Trigger Warning Alarm           | Filter1                                |
| Filter 1 in (75%)                     | Filter2                         | Filter 2 in (88%)                      |
| Filter3                               | Filter 3 in (94%)               | AC                                     |
| Control Direction (1 = Reverse)       | Oval                            | PID Output Value                       |
| Sp                                    | PID setpoint                    | PVal                                   |
| Process Value                         | LScal                           | Low Scale                              |
| HScal                                 | High Scale                      | OVMin                                  |
| Minimum PID Output Value              | OVMax                           | Maximum PID Output Value               |
| Stc                                   | Static Output Value (Read-Only) | Strt                                   |
| Initial Value for Control             | StrTSp                          | Controller Setup Time at Commissioning |
| LLAVal                                | Minimum Limit Alarm             | HHAVal                                 |
| Maximum Limit Alarm                   | AHys                            | Alarm hysteresis                       |
| CheckDSp                              | Alarm Activation Delay          | ADHLSp                                 |
| Alarm Delay When Limits Are Exceeded  | Adsp                            | Alarm hysteresis delay is overcome     |
| WHys                                  | Hysteresis Warning              | WDSp                                   |
| At                                    | КР                              | Control provides                       |
| кі                                    | Comprehensive control           | KD                                     |
| Differential Control                  | RampV                           | On-ramp                                |
| DeadB                                 | As                              | Fuzzy1G                                |
| Fuzzy Gain 1                          | Fuzzy2G                         | Fuzzy Gain 2                           |
| B13                                   | BOOL                            | spare                                  |
| B14                                   | BOOL                            | spare                                  |
| B15                                   | BOOL                            | spare                                  |
| B00                                   | BOOL                            | spare                                  |
| B01                                   | BOOL                            | spare                                  |
| B02                                   | BOOL                            | spare                                  |
| Sig                                   | BOOL                            | spare                                  |
| B04                                   | BOOL                            | spare                                  |
| B05                                   | BOOL                            | spare                                  |
| B06                                   | BOOL                            | spare                                  |
| User                                  | BOOL                            | free for user                          |

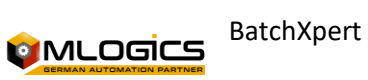

### 14.2. Free for Programmer-Specific Applications

| Asignación | Default | Comentario                                                            |
|------------|---------|-----------------------------------------------------------------------|
| Set        | 0       | Sirve como un interruptor en el programa de secuencia                 |
|            |         | Mientras esta señal es 1, también se ofrece en la visualización,      |
|            |         | que el interruptors se puede operar.                                  |
| Reset      | 0       | Sirve como un interruptor para retroceder en el programa de secuencia |
|            |         | Mientras esta señal es 1, también se ofrece en la visualización,      |
|            |         | que el interruptor no se puede operar.                                |
| User       | х       | Libre para aplicaciones específicas del programador                   |

#### 14.3. Condition Software Switch Status

| Allocation | Guy                                |
|------------|------------------------------------|
| Comment    | EAImp                              |
|            | Estado del interruptor de software |

### **14.4. Programming Examples**

#### Switch reboot

| A "RUN"                      |                                      |
|------------------------------|--------------------------------------|
| S "Switch". Switch[3]. Reset | Reset the switch to block operations |

#### Checking the status of the Switch

| U "PH"                     |                                                      |
|----------------------------|------------------------------------------------------|
| U "Switch". Switch[3]. Gis | Confirmation of the operator "Manual Sugar Emptying" |
| S "Act". Act[42]. Aco      | Mixer                                                |

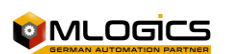

## 15. Unidad (unit)

A "unit" is a production unit, such as the Fermentation tank, Pasteurizers or Filter, called in the above systems and sequencer. Programming the units is a real and central task. In order to achieve quick and easy programming, provided by a large number of tools.

Basically, a unit is always a DB, a FB, and an FC that is permanently assigned. Due dates and recipe values are stored in DB. In FB, fundamental parameter assignments are completed and the block function of the Unit-master (FC 100) is called. In FC you can program the steps (activities, actions).

The distribution is as follows:

- Unit 1 DB 101, FB 101, FC 101
- Unit 2 DB 102, FB 102, FC 102
- Unit 120 DB 220, FB 220, FC 220

The flowchart in the cycle can be represented as follows.

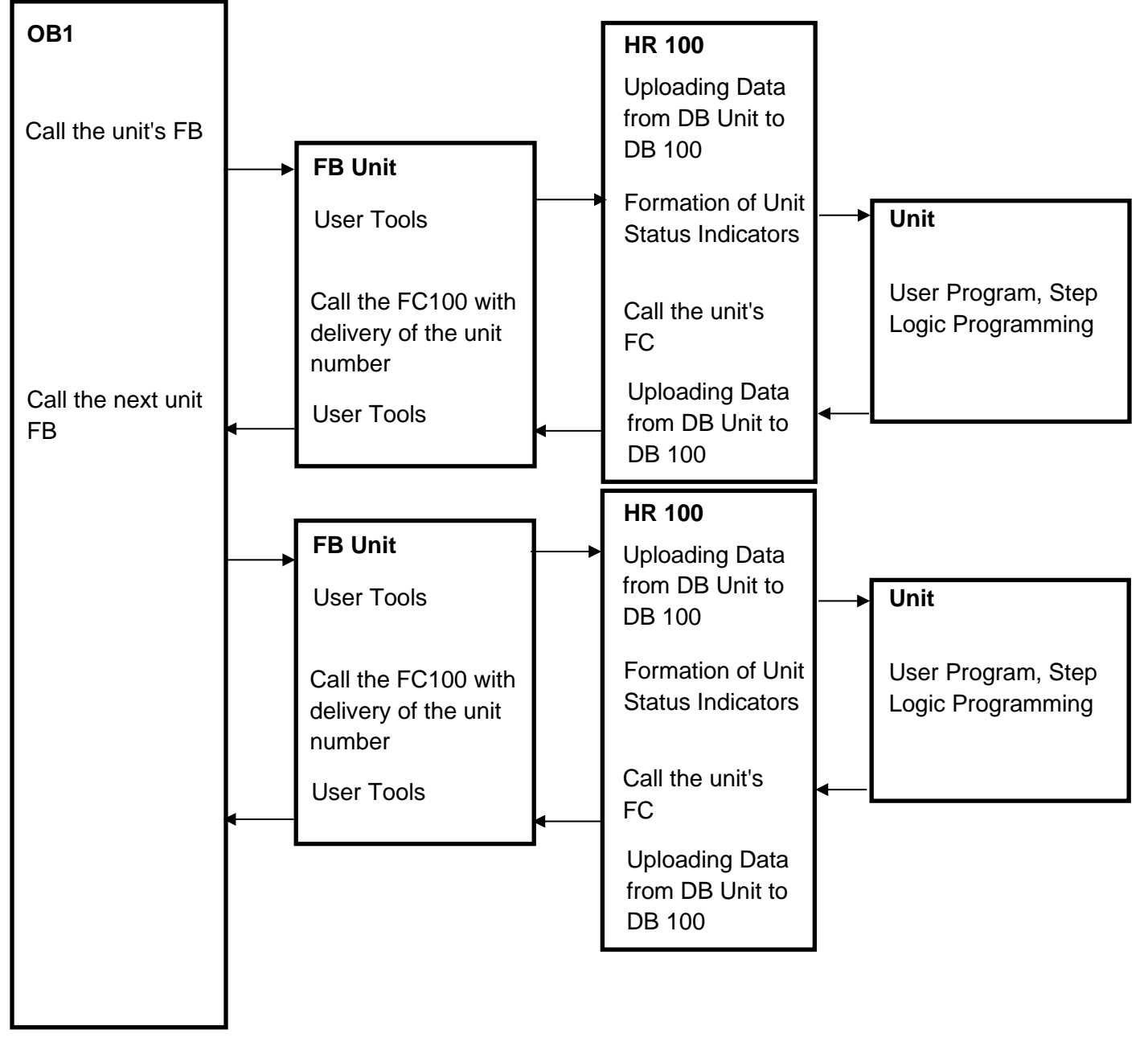

Basically, this diagram represents the execution that will be performed in a cycle:

- first starts with the OB1 where the unit's FB is called
- In the FB, actuator locks are performed, process values and parameters are transferred, and the FC of the same unit is called.
- In the FC, the executions that must be carried out in each step are carried out, counters are reset, etc.

#### **15.1. One-step completion**

When a step of a recipe is completed on a unit (PhaseEnd = TRUE), the following actions are performed in the same cycle without interruption.

- The current step is executed and detects the final condition = 1
- The current step is processed again with identifier "PLCycle" (last cycle)
- Entering the current data into the registry
- Recipe values are loaded
- Status indicators and parameter modules are updated
- New step is processed with identifier "PFCycle" (first cycle)

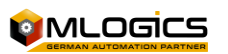

## 16. Unit Parameter Module

For the transfer of the nominal values of the BatchXpert recipe, or the recording of the flow values, the parameters are used. There are parameters from 1 to 40. A maximum of 16 parameters can be transferred per Step. It should be noted that parameter 1 is always used as a timer to monitor the passage. For the delivery of modules with nominal values and parameterization automatically from the standard program.

| BOOL | Enable Impulse Alarm                  | SHE        |
|------|---------------------------------------|------------|
| BOOL | enable low low alarm                  | ЕННА       |
| BOOL | enable high high alarm                | xAI        |
| BOOL | alarm from extern                     | ResetBlock |
| BOOL | Interlock counter reset               | xSig       |
| BOOL | Impulse Input                         | B30        |
| BOOL | spare                                 | B31        |
| BOOL | spare                                 | MLLA       |
| BOOL | Low Low Alarm - Alarm if enabled      | MLL        |
| BOOL | Low Low Limit - warning if enabled    | ML         |
| BOOL | low limit                             | Msp        |
| BOOL | setpoint                              | MH         |
| BOOL | High Limit                            | МНН        |
| BOOL | High High Limite - warning if enabled | МННА       |
| BOOL | High High Alarm - Alarm if enabled    | ImpHM      |
| BOOL | Impulse Help Memory                   | GAIQuitt   |
| BOOL | General Alarm Quitt                   | lgn        |
| BOOL | ignore alarm                          | Sim        |
| BOOL | Simulation                            | Reset      |
| BOOL | Reset counter                         | IELLA      |
| BOOL | Counting Reserve                      | ЕННА       |
| BOOL | enable HH alarm                       | IELLW      |
| BOOL | enable LL warning                     | iEHHW      |
| BOOL | enable HH warning                     | Gal        |
| BOOL | General Alarm                         | Gals       |
| BOOL | General Alarm Save                    | Warn       |
| BOOL | General warning                       | Imp        |
| BOOL | Impulse Flank                         | B04        |

#### 16.1. Value

#### **16.2. Actual Parameter Modulus**

| BOOL | spare   | B05                                                             |  |  |
|------|---------|-----------------------------------------------------------------|--|--|
| BOOL | spare   | B06                                                             |  |  |
|      |         | 0 = valor de tiempo de la señal se pone a cero                  |  |  |
| BOOL | spare   | User                                                            |  |  |
| BOOL | Memor   |                                                                 |  |  |
|      | y Free  |                                                                 |  |  |
|      | for     |                                                                 |  |  |
|      | User    | PVal                                                            |  |  |
| REAL | Proces  | Sp                                                              |  |  |
|      | s Value | Esta variable es el valor real de maniobra                      |  |  |
|      |         | Cuando se configura como un momento en que no se ha clasificado |  |  |

### 16.3. Value OK

| REAL  | setpoint                               |
|-------|----------------------------------------|
| LScal | REAL                                   |
|       | Valor real (Val)> = valor nominal (Sp) |

## 16.4. Setpoint for Parameter Module

| Low scaling              | HScal                                                                      |  |  |
|--------------------------|----------------------------------------------------------------------------|--|--|
| REAL                     | High Scaling                                                               |  |  |
|                          | Se otorga el número correspondiente, que también se utiliza en el programa |  |  |
| LLAVal                   | REAL                                                                       |  |  |
| Low Low Alarm Value      | LLVal                                                                      |  |  |
| REAL                     | Low Low Value (Warning Limite)                                             |  |  |
|                          | Para setpoint se utilizan textos de la pantalla                            |  |  |
|                          | Ejemplo: agitador OFF u ON                                                 |  |  |
| LVal                     | REAL                                                                       |  |  |
| Low Value                | HVal                                                                       |  |  |
| REAL                     | High Value                                                                 |  |  |
| HHVal                    | REAL                                                                       |  |  |
| High High Value (Warning | HHAVal                                                                     |  |  |
| Limite)                  | Sólo color en la pantalla de visualización                                 |  |  |
| REAL                     | High High Alarm Value                                                      |  |  |
|                          | Es un código de color en la visualización                                  |  |  |
|                          | El operador puede introducir manualmente el valor                          |  |  |
| ADVal                    | REAL                                                                       |  |  |
|                          | Sólo color pantalla en la visualización                                    |  |  |
| alarm delay value        | Adsp                                                                       |  |  |

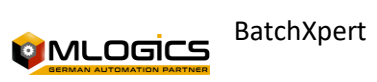

| BatchXpert Configuration Editor                                                                                                    |                                                          |                                                                                                    |  |  |  |
|----------------------------------------------------------------------------------------------------|----------------------------------------------------------|----------------------------------------------------------------------------------------------------|--|--|--|
| Archivo Editar Imprimir Herramientas                                                                                                    |                                                          |                                                                                                    |  |  |  |
| Ingresar     Salir     Nobody     Image: Actualizar     Image: Guardar     Image: Deshacer     Image: Agree Agree A | egar<br>rea                                              |                                                                                                    |  |  |  |
|                                                                                                    |                                                          |                                                                                                    |  |  |  |
| Common Settings                                                                                                    | <ul> <li>I I I I I I I I I I I I I I I I I I I</li></ul> | 4852         1         Watchdog         Watchdog         Temps de contrôle         Tiempo en Minutos         Standart         Standart         min         \vdots         0         9999         0.5 |  |  |  |
|                                                                                                    | Comentario:                                              |                                                                                                    |  |  |  |

Example of a Parameter module configuration in the BatchConfigurator

#### 16.5. Change Setpoint at Run Time

| UnitNo                       | 1     | WinOpen: | 600.00 | 43.78     | <b>F</b> |
|------------------------------|-------|----------|--------|-----------|----------|
| [1] Watchdog / min:          |       |          |        | 1.00      | 0.86     |
| [11] Temper                  | ature | / °C:    |        | 2.00 11.0 |          |
| [14] Quantity Water / hl:    |       |          |        | 100.00    | 14.00    |
| [15] Flow Water / hl/h:      |       |          |        | 20.00     | 15.00    |
| [16] Temperature Water / °C: |       |          |        | 52.00     |          |
| [21] Rührwerk:               |       |          |        | Aus       | E .      |

Parameter module setpoints can be overridden at runtime using the Unit Window. Of course, these types of actions can be detected, for the Protocol for Manual Interventions.

### **16.6. Programming Examples**

| Launch the Parameter Module                        |
|----------------------------------------------------|
| 151                                                |
| LJL                                                |
| Bomb                                               |
|                                                    |
|                                                    |
|                                                    |
| Hit or exceed the setpoint of the parameter value. |
| End of step                                        |
|                                                    |

## 17. Unit Ownership

Configurations or properties of a special drive can be stored in the Drive's Properties.

#### **17.1. Configuration (BatchConfigurator)**

The configuration (ad text, unit, ...) is done at the class level in the configuration editor

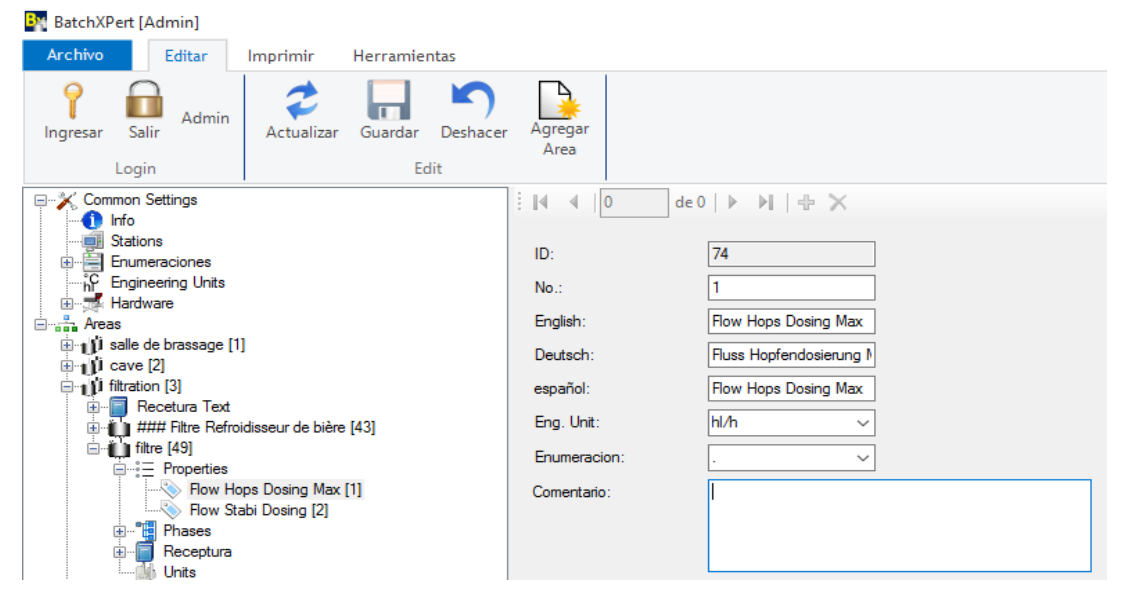

#### **17.2. Enter the values for each Unit**

The variable with values is supplied via the Display Unit in the Properties window.

| [1] volume max / hl:              | 1.00 |
|-----------------------------------|------|
| [2] volume min / hl:              | 2.00 |
| [3] volume release h.zone 2 / hl: | 3.00 |
| [4] automatic acid dosing:        | Ein  |
|                                   | 5.00 |
|                                   | 6.00 |

#### **17.3. Programming Examples**

A unit property is associated with a unit to calculate the available quantity.

L "Uxx". Property[2] T "UnitCom". U.Val1 Tank Pipe Volume

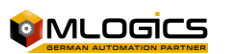

## 18. Unit Status Indicators

The unit status indicators serve as an additional programming aid. These variables can be read if a unit is Hold, if the step has been run through the first cycle. It also informs about these variables if a fault is present, the process must be stopped or the step terminated.

|                        | alarm delay   |                                                                         |
|------------------------|---------------|-------------------------------------------------------------------------|
| REAL                   | setpoint      | ImpVal                                                                  |
| REAL Value Per Impulse |               | eCVal                                                                   |
|                        |               | Señala que una falla está presente, se detiene el proceso de producción |
| DINT                   | counter value | Estado de unidad en alarma                                              |
|                        |               | Señala que una falla está presente, se detiene el proceso de producción |
| Allocation             | Default       | Comment                                                                 |
|                        |               | Se espera una acción por parte del operador, Señalizado en la           |
|                        |               | visualización                                                           |
| EAImp                  | 0             | Trigger Pulse Monitoring                                                |
| -                      |               | Monitors if a pulse has ever been recorded If                           |
|                        |               | not, an alarm is triggered                                              |
|                        |               | Se utiliza sólo para las tareas de registro especial.                   |
|                        |               | Cambio de paso o cambio de estado se escriben automáticamente los       |
|                        |               | datos en el registro.                                                   |
| SHE                    | 0             | Low Low Alarm Activation                                                |
|                        |               | When falling below the Low Low alarm limits, an alarm is triggered      |
| EHHA                   | 0             | High High Alarm Activation                                              |
|                        |               | When the high high alarm limit is exceeded, an alarm is triggered       |
|                        |               | En el modo "RUN" el programa salta a la etapa siguiente                 |
| xAl                    | 0             | External Alarm                                                          |
|                        |               | If this signal 1 is triggered as an alarm                               |
|                        |               | Ver macas 1,0-1,7 (estéril, limpio, usado,)                             |
| ResetBlock             | 0             | lf                                                                      |
|                        |               | this signal is set to 1, the counter cannot be reset                    |

#### 18.1. New Step Number (Skip)

#### **18.2.** Current Program Number (Type Number, Type Identifier)

| xSig        | 0          | External Pulse Signal                       |
|-------------|------------|---------------------------------------------|
| User        | Х          | Free for Programmer-Specific Applications   |
|             |            | Unidad es estéril                           |
| StatusClean | Allocation | Comment                                     |
|             |            | Unidad es limpiarla                         |
| MLLA        | Alarm      |                                             |
|             | Limits     | MLL                                         |
|             | Under      | La unidad no está limpia                    |
| Low Limit   | ML         | Low LimitPVal > LVal => 1-Signal            |
|             |            | A hysteresis is assigned to this value      |
| Msp         | Desired    | MHProducto 2                                |
|             | value OK   | Unidad fue utilizada con el producto tipo 2 |
| High Limit  | MHH        | High Limit HighPVal > HHVal => 1-Signal     |
|             |            | This value is assigned a hitheresis         |
| MHHA        | High Limit | GalProducto 4                               |
|             | Alarm High | Unidad fue utilizada con el producto tipo 4 |

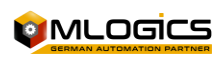

| Alarm General Analog     | Gals        | Stores General Alarm                                                                                                    |
|--------------------------|-------------|----------------------------------------------------------------------------------------------------|
|                          |             | General Alarm was or is activated                                                                                                  |
| Warn                     | Operator    | Imp                                                                                                    |
|                          | Warning     | Unidad en el modo "RUN" (totalmente automático)                                                                                    |
| А                        | PVal        | Process Value                                                                                                    |
|                          |             | Unidad en modo de pausa (semiautomático)                                                                                           |
|                          |             | Aunque la unidad conduce al paso actual para llegar a la condición                                                                 |
|                          |             | final,                                                                                                    |
|                          |             | pero entra en modo HOLD.                                                                                                    |
|                          | Allesstice  | Permite que el operador adelante o retroceda pasos (paso +1 paso -1)                                                               |
| ною                      | Allocation  | Comment                                                                                                    |
|                          |             | Unidad en modo HOLD (Detenido)<br>El proceso de producción está en pausa (parada controlada)                                       |
|                          |             | El ploceso de ploducción esta en pausa (parada controlada)<br>Permite que el operador adelante o retroceda pasos (paso +1 paso -1) |
| GAIQuitt                 | Pecognizin  | r ennite que el operador adelante o retroceda pasos (paso +1 paso +1)                                                              |
| GAIQUILL                 | a an Alarm  | lan                                                                                                    |
|                          | (Gals       | El proceso de producción se detiene inmediatamente (parada no                                                                      |
|                          | Reset)      | controlada) actualmente este modo no se implementa                                                                                 |
| Ignore Alarm             | Sim         | Simulation Mode                                                                                                    |
|                          |             | The value "PVal" is manipulated directly in the display                                                                            |
|                          |             | Posible sólo en el paso 0                                                                                                    |
|                          |             | es posible al inicio del programa, no en automático o manual                                                                       |
|                          |             | La unidad queda bloqueada                                                                                                    |
| Reset                    | Reset       | iELLA                                                                                                    |
|                          | Counter     | El estado de la unidad es incorrecto (watchdog, solicita Hold,)                                                                    |
| Triggers Low Limit Alarm | iEHHA       | High High Limit Alarm Trigger                                                                                                    |
|                          |             | : An alarm is generated if "PVal" is greater than "HHAVal"                                                                         |
|                          |             | Señal debe restablecerse por el operador (OK + Reset alarma)                                                                       |
| iELLW                    | Triggers    | iEHHW                                                                                                    |
|                          | Low Limit   | La unidad se encuentra en la Fase 2 (registro de entrada de inicio)                                                                |
|                          | Warning An  | se revisan la condición de inicio para el programa actual                                                                          |
|                          |             | Si no se cumple la condición de arranque, no hay saltos de paso                                                                    |
| High High Limit Warning  | Sp          | Face value                                                                                                    |
| Active                   |             | Control de tiempo para el paso actual                                                                                              |
|                          |             | Automaticamente se activa la alarma (GAI)                                                                                          |
| LScal                    | Low Scaling | HScal                                                                                                    |
|                          |             | La unidad esta en el paso 0                                                                                                    |
| Scaling High             | LLAVai      | Low Low Limit Alarm                                                                                                    |
|                          |             | An alarm is generated in it fails from the low low limit.<br>Número de receta fue entregado y los datos de receta se ha leíde con  |
|                          |             | éxito de la base de datos                                                                                                    |
| L Val                    |             |                                                                                                    |
|                          | Limit       |                                                                                                    |
|                          | Warning     | LVal. La unidad no está en el paso 0                                                                                               |
| Low Limit                | HVal        | High Limit                                                                                                    |
|                          |             | La Unidad se encuentra en el modo de CIP (Limpieza)                                                                                |
| HHVal                    | Warning     | HHAVal                                                                                                    |
|                          | High High   | 1 = señal Paso activo                                                                                                    |
|                          |             | Esta señal siempre es 1 en el paso actual                                                                                          |
| Alarm High High          | Adsp        | Alarm Delay:                                                                                                    |
|                          |             | If the status is incorrect, an alarm is generated after xxx seconds.Paso                                                           |
|                          |             | activo y en el modo RUN, PAUSE o HOLD                                                                                              |

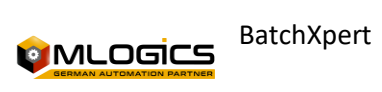

| nta |
|-----|
|     |
|     |
|     |
|     |
|     |
|     |
|     |
|     |
|     |
|     |
|     |
|     |
|     |
|     |
|     |
|     |
|     |
|     |
|     |
|     |
|     |
|     |

#### **18.3. Programming Example**

#### **Special Function in Primary Processing**

| U "PFCycle"            |               |
|------------------------|---------------|
| S "Cnt". Cnt[2]. Reset | Counter Reset |
|                        |               |

#### **Actuator Control**

| U "PH"                |                                          |
|-----------------------|------------------------------------------|
| S "Act". Act[12]. Aco | Activates the actuator in automatic mode |
| S "Act". Act[13]. Aco |                                          |
| S "Act". Act[14]. Aco |                                          |
| S "Act". Act[18]. Aco |                                          |
|                       |                                          |

#### End the step with the

| U "DIn". DIn[17]. Gis | LSL          |
|-----------------------|--------------|
| Or "Uxx". To[3]. OK   | Maximum Time |
| = "PhaseEnd"          | End of step  |

#### Pass-through with operator request

- U "PH"
- S "OpReq"

U "OperatorOK"

S "PhaseEnd"

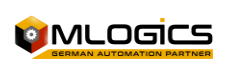

#### Arrest Request

U "Act". Act[12]. Gals Or "Cnt". Cnt[2]. Gals Or "Watchdog" S "HoldReq"

## **19. Drive Boot Options**

The initial supply of variables is done by the programmer (code system, the production planning system). Starting with production then, these variables are passed from one unit to another.

#### **19.1. Start Option Value**

| Spare                             | B26                  | BOOL                                      |
|-----------------------------------|----------------------|-------------------------------------------|
| Spare                             | B27                  | BOOL                                      |
| Spare                             | xAlarm               | BOOL                                      |
| signal extern for alarm condition | B29                  | BOOL                                      |
| Spare                             | B30                  | BOOL                                      |
| Spare                             | B31                  | BOOL                                      |
| Spare                             | B16                  | BOOL                                      |
| Spare                             | B17                  | BOOL                                      |
| Spare                             | B18                  | BOOL                                      |
| Spare                             | B19                  | BOOL                                      |
| Spare                             | B20                  | BOOL                                      |
| Spare                             | B21                  | BOOL                                      |
| Spare                             | B22                  | BOOL                                      |
| Spare                             | B23                  | BOOL                                      |
| Spare                             | GAIQuitt             | BOOL                                      |
| General Alarm Quitt               | Ign                  | BOOL                                      |
| ignore alarm                      | Sim                  | BOOL                                      |
| Simulation                        | OPMsg                | BOOL                                      |
| operator message                  | B12                  | BOOL                                      |
| spare                             | B13                  | BOOL                                      |
| spare                             | B14                  | BOOL                                      |
| spare                             | B15                  | BOOL                                      |
| spare                             | Gal                  | BOOL                                      |
| General Alarm                     | Gals                 | BOOL                                      |
| General Alarm Save                | OPMsgActive          | BOOL                                      |
| Operator Message Active           | AlarmMsgActive       | BOOL                                      |
| alarm message active              | iAlarm               | BOOL                                      |
| alarm active intern               | B05                  | BOOL                                      |
| spare                             | B06                  | BOOL                                      |
| spare                             | User                 | BOOL                                      |
| free for user                     | ADVal                | REAL                                      |
| alarm delay current value         | Adsp                 | REAL                                      |
| alarm delay setpoint              | BOOL                 | start option bit                          |
| Allocation                        | Default              | Comment                                   |
| xAlarm                            | 0                    | Activation of the Message (Message)       |
| User                              | х                    | Free for Programmer-Specific Applications |
| Val4                              | Allocation           | Comment                                   |
| Gal                               | Alarm General Analog | Gals                                      |
| Stores General Alarm              | OPMsgActive          | Turn on Operator Message                  |
| AlarmMsgActive                    | Alarm message active | start option value                        |

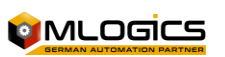

### **19.2. Programming Example**

U "Uxx". StartOption.b01

= #WeakWort

option 1 = with weak word

U "Uxx". StartOption.b02

= #Trub

option 2 = With trub dosage

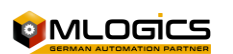

## 20. User Data

This area is reserved for user programming and serves as a clipboard for certain process data or memory for certain production processes. A declaration (documentation) of the variables used should always be stored as a block comment in network 1 of the pass module.

#### 20.1. User Value

| Allocation                 | Comment               | GAIQuitt              |
|----------------------------|-----------------------|-----------------------|
| Recognizing an Alarm (Gals |                       |                       |
| Reset)                     | Ign                   | Ignore Alarm          |
| Sim                        | Simulation Mode       | OPMsg                 |
| Operator Message           | Adsp                  | Alarm Delay (message) |
| b27                        | BOOL                  | user bit              |
| b28                        | BOOL                  | user bit              |
| b29                        | BOOL                  | user bit              |
| b30                        | BOOL                  | user bit              |
| b31                        | BOOL                  | user bit              |
| b16                        | BOOL                  | user bit              |
| b17                        | BOOL                  | Allocation            |
| Guy                        | Comment               | Set                   |
| BOOL                       | Switch Software Set   | Reset                 |
| BOOL                       | Reset Software Switch | B26                   |
| BOOL                       | spare                 | B27                   |
| BOOL                       | spare                 | B28                   |
| BOOL                       | spare                 | B29                   |
| BOOL                       | spare                 | B30                   |
| BOOL                       | spare                 | B31                   |
| BOOL                       | spare                 | B16                   |
| BOOL                       | spare                 | B17                   |
| BOOL                       | spare                 | B18                   |
| BOOL                       | spare                 | B19                   |
| BOOL                       | spare                 | B20                   |
| BOOL                       | spare                 | B21                   |
| BOOL                       | spare                 | B22                   |
| BOOL                       | spare                 | B23                   |
| BOOL                       | spare                 | B08                   |
| BOOL                       | spare                 | B09                   |
| BOOL                       | spare                 | B10                   |
| BOOL                       | spare                 | B11                   |
| BOOL                       | spare                 | B12                   |
| BOOL                       | spare                 | B13                   |
| BOOL                       | spare                 | B14                   |
| BOOL                       | spare                 | B15                   |
| BOOL                       | spare                 | B00                   |
| BOOL                       | spare                 | B01                   |
| BOOL                       | spare                 | B02                   |
| BOOL                       | spare                 | Gis                   |
| BOOL                       | spare                 | B04                   |

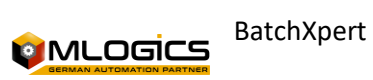

| BOOL       | spare                     | B05                                              |
|------------|---------------------------|--------------------------------------------------|
| BOOL       | spare                     | B06                                              |
| BOOL       | spare                     | User                                             |
| BOOL       | free for user             | user long int                                    |
| Allocation | Default                   | Comment                                          |
| Set        | 0                         | While                                            |
|            |                           | It serves as a switch to back up in the sequence |
| Reset      | 0                         | program                                          |
| User       | x                         | Free for Programmer-Specific Applications        |
| Val0       | Allocation                | Comment                                          |
|            | Condition Software Switch |                                                  |
| Gis        | Status                    | user value                                       |
| Val2       | REAL                      | user value                                       |
| Val3       | REAL                      | user value                                       |
| Val4       | REAL                      | user value                                       |
| Val5       | REAL                      | user value                                       |
| Val6       | REAL                      | user value                                       |
| Val7       | REAL                      | user value                                       |
| Val8       | REAL                      | user value                                       |
| Val9       | REAL                      | user value                                       |
| Val10      | REAL                      | user value                                       |
| Val11      | REAL                      | user value                                       |
| Val12      | REAL                      | user value                                       |
| Val13      | REAL                      | user value                                       |
| Val14      | REAL                      | user value                                       |
| Val15      | REAL                      | user value                                       |

#### 20.2. Special Registration Programming Example

By using User Variables, the transfer of the current silos has a one-cycle delay. Thus, to activate a log entry in a silo it can be swapped, thereby logging the deletion of the previous silo.

Docu

UserDint 01: Memory of the next silo number

```
L "Dxx". User.Dint1DIn1
T "Uxx". For[13]. Val
L "SiloNo"
L "Dxx". User.Dint1
<> D
U(
L 0
>D
)
S "ProtWrite"
L "SiloNo"
```

```
T "Dxx". User.Dint1
```

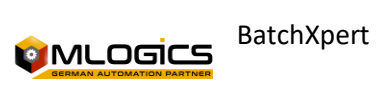

## 21. Starting and Stopping a Run/Hold

In certain cases, the process should not be stopped abruptly or not all will be triggered immediately at the start. The reasons for this can be both economic, as well as avoiding current elevation technologically. In order to achieve an orderly start and shutdown, there are two possibilities. In simple contexts, a delay time to turn on or off can be stored directly on the actuators, without the need for programming. In more complex conditions, a simple realization is achieved with the variables of units of time.

| Símbolo                   | Operando | Comentario                                                  |  |  |  |  |  |  |  |
|---------------------------|----------|-------------------------------------------------------------|--|--|--|--|--|--|--|
|                           |          | unidad de tiempo en mantener                                |  |  |  |  |  |  |  |
| THold                     | REAL     | ïempo en segundos, tiempo de la unidad en espera            |  |  |  |  |  |  |  |
| unidad de tiempo en "RUN" |          |                                                             |  |  |  |  |  |  |  |
| TRun                      | REAL     | Tiempo, en segundos, tiempo de la unidad en funcionamiento  |  |  |  |  |  |  |  |
|                           |          | Tiempo en "RUN" del paso                                    |  |  |  |  |  |  |  |
| TStepRun                  | REAL     | Tiempo en segundos, tiempo que el paso actual esta en "RUN" |  |  |  |  |  |  |  |

#### 21.1. Step Time in "RUN"

#### **21.2. Programming Example**

The following example shows a simple orderly shutdown. The status of the unit is on HOLD, either by an internal booking request event of a malfunction, or the operator switches the unit to HOLD, so the THold time starts working. For example, actuators 12 and 13 are immediately stopped, delayed from the actuator 18 to 10 seconds and delayed the actuator 19 to 15 seconds.

U "PH" S "Act". Act[12]. Aco S "Act". Act[13]. Aco L "Uxx". U.THold L 1.000000e+001 10 seconds <R S "Act". Act[18]. Aco Delay On L "Uxx". U.THold L 1.500000e+001 15 seconds <R S "Act". Act[19]. Aco Delay On

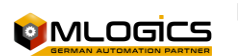

## 22. Unit-to-Unit Communication

One of the most elaborate jobs is to synchronize the units with each other. To accomplish this task quickly, there is a standardized interface provided by the BatchXpert. Each unit has the ability to communicate simultaneously with 4 Masters and 4 Slaves. It is destined in 4 masters or 4 slaves of different classes. Example:

The exchange of wort cooling data to 99 fermentation tanks occupied a single level. Therefore, the cooling of the wort has as "slave 1" a fermentation tank. Slave compound 2 can be a yeast tank or propagator, etc.

#### 22.1. Name Specification

- UnitCom.U.Master1.xxx Current Unit Signals in Master 1
- UnitCom.Master1.xxx Master 1 Signals in the Current Unit
- UnitCom.U.Slave1.xxx Signs of the current unit on the Slave 1
- UnitCom.Slave1.xxx Slave 1 signals on the current unit

For Master 2 to 4, or slave 2 to 4, the same schematic applies

#### 22.2. nominal value or the actual value of the associated unit

| Asignación                    | Default    | Comentario                                     |
|-------------------------------|------------|------------------------------------------------|
| UnitCom.U.Master1.TransReq    | 0          | Solicitud de Transferencia                     |
| UnitCom.U.Master1.TransActive | 0          | Transferencia Activa                           |
| UnitCom.U.Master1.TransEnd    | 0          | Transferencia Terminada                        |
| UnitCom.U.Master1.TransRel    | 0          | Liberar control de Trasnferencia               |
| UnitCom.U.Master1.FillReq     | 0          | Llenado solicitado                             |
| UnitCom.U.Master1.FillActive  | 0          | Llenando activo                                |
| UnitCom.U.Master1.FillEnd     | 0          | Llenado terminado                              |
| UnitCom.U.Master1.FillRel     | 0          | Libera control de llenado                      |
| UnitCom.U.Master1.FunctionNo  | 0          | número de función especial                     |
|                               |            | Para sincronizaciones de flujo complejo        |
| UnitCom.U.Slave1.TransReq     | 0          | Solicitud de Transferencia                     |
| UnitCom.U.Slave1.TransActive  | Allocation | Guy                                            |
| Comment                       | S          | BOOL                                           |
| Start Parameter Modul         | Н          | BOOL                                           |
| Hold Parameter Modul          | Reset      | BOOL                                           |
| Reset Parameter Modul         | OK         | BOOL                                           |
| ОК                            | S04        | BOOL                                           |
| spare                         | S05        | BOOL                                           |
| spare                         | S06        | BOOL                                           |
| spare                         | S07        | BOOL                                           |
| spare                         | No         | BYTE                                           |
| ParamodulNo                   | OnlySp     | BOOL                                           |
|                               |            | Para sincronizaciones de flujo complejo        |
| only setpoint                 | OnlyVal    | BOOL                                           |
|                               |            | Para maniobrar el número de unidad de Asociado |
| only value                    | Enum       | BOOL                                           |
| enumeration                   | TSec       | BOOL                                           |
| Time in sec                   | TMin       | BOOL                                           |
| time in minutes               | THour      | BOOL                                           |

| time in hours       | TDay      | BOOL |
|---------------------|-----------|------|
| time in days        | S27       | BOOL |
| spare               | Endcond   | BOOL |
| Phase End Condition | ManuInput | BOOL |

#### 22.3. Value 8

| Manual Input Required                                | AlarmCond                                                     |
|------------------------------------------------------|---------------------------------------------------------------|
| BOOL                                                 | alarm condition                                               |
| S33                                                  | BOOL                                                          |
| spare                                                | S34                                                           |
| BOOL                                                 | spare                                                         |
| S35                                                  | BOOL                                                          |
| spare                                                | \$36                                                          |
| BOOL                                                 | spare                                                         |
| S37                                                  | BOOL                                                          |
| spare                                                | Sp                                                            |
| REAL                                                 | setpoint                                                      |
| Val                                                  | REAL                                                          |
| Value                                                | ignorar la alarma                                             |
| Allocation                                           | Default                                                       |
| Comment                                              | S                                                             |
|                                                      | It will only be used if the parameter module is set as a time |
| 0                                                    | signal, 1 = Time started                                      |
| Н                                                    | 0                                                             |
| It will only be used if the                          | Reset                                                         |
| parameter module is set as a                         |                                                               |
| time signal, 1 = Time stops                          |                                                               |
| 0                                                    | Parameter Module Reset                                        |
| Val                                                  | x                                                             |
| Actual Parameter Modulus                             | Almacena Alarma General                                       |
| UnitCom.Master1.SCE                                  | Allocation                                                    |
| Comment                                              | ОК                                                            |
| Value OK                                             | unidad en el paso 0                                           |
| UnitCom.Master1.ReadyStart                           | Allocation                                                    |
| Comment                                              | No                                                            |
| Module Number Parameter                              | OnlySp                                                        |
| It is used only as a nominal                         | OnlyVal                                                       |
| point of the parameter module                        |                                                               |
| Used only as an actual value of the parameter module | Enum                                                          |
| Enumeration                                          | TSec                                                          |
| Setting the Time Module on a Second Base             | TMin                                                          |
| Configuring the Time Module on a Minute Basis        | THour                                                         |

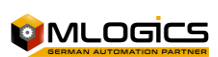

| Configuring the Time Module  | TDay                                                       |
|------------------------------|------------------------------------------------------------|
| on an Hourly Basis           |                                                            |
| Setting the Time Module on a | Endcond                                                    |
| Day Base                     |                                                            |
| Final Condition of the Color | ManuInput                                                  |
| Only Parameter Module        |                                                            |
| Manual Input to the          | AlarmCond                                                  |
| Parameter Module             |                                                            |
| Alarm Condition of a         |                                                            |
| Parameter Module (Alarm      |                                                            |
| Limit)                       | Sp                                                         |
|                              | PrId cambio del asociado                                   |
|                              | La unidad asociada se inicia con un nuevo Prld             |
|                              | Por ejemplo, en un cambio de rango                         |
| Setpoint for Parameter       | Sin embargo, siempre es recomendable utilizar un código de |
| Module                       | sistema especialmente adaptado a un cambio de rango        |
|                              | Número de función especial                                 |
| UnitCom.Master1.FunctionNo   | Para la sincronización de flujo complejo                   |
| UnitCom.Master1.UnitNo       | Número de unidad asociada                                  |
| UnitCom.Master1.PrId         | Prld                                                       |
|                              | Número de lote                                             |
| UnitCom.Master1.Charge       | Número Producción                                          |
|                              | número de programa                                         |
| UnitCom.Master1.ProgNo       | Normalmente escrita en la identificación del producto      |
| UnitCom.Master1.Val1         | valor 1                                                    |
| UnitCom.Master1.Val2         | Valor 2                                                    |
| UnitCom.Master1.Val3         | valor 3                                                    |
| UnitCom.Master1.Val4         | valor 4                                                    |
| UnitCom.Master1.Val5         | valor 5                                                    |
| UnitCom.Master1.Val6         | valor 6                                                    |
| UnitCom.Master1.Val7         | Valor 7                                                    |
| UnitCom.Master1.Val8         | valor 8                                                    |

Additional signals and values to masters and slaves must match schematic

#### **22.4.** Programming Examples

#### **Connect with Slave**

Communication can be established to a slave, if the slave's unit number is transferred, and the "Connect" signal can be established. For most compounds, the slave's unit number can be transferred statically, as this does not change.

Example of a straight production line or with a brewery brewing line. The slave unit number can also be dynamically assigned. According to certain criteria of the program, wort boiler 1 or 2 of such dynamic selection can be used together, however, they can be taken by a code system (Production Planning System, Production Calendar System).

A "Step0" S "UnitCom". U.Salve1.Connect L 13 T "UnitCom".U.Salve1.No

Associated Unit Number = 13

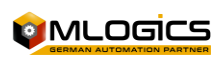

BatchXpert

Programmer's Manual

#### **One-step synchronization flow**

U "PA"

S "UnitCom". U.Salve1.Start

S "UnitCom". U.Salve1.TransReq

U "UnitCom". Salve1.FillActive

U "UnitCom". Salve1.Run

= "PhaseEnd"

#### **Release for Activations**

When controlling the active components for the transfer release should always be consulted (Fill or Release). Therefore, a mutual shutdown in the event of a breakdown or if an operator sets the Unit Retention very easily.

U "PA"

S "UnitCom". U.Salve1.TransActive U "PH"

S "UnitCom". U.Salve1.TransRel

U "UnitCom". Salve1.FillRel U "PH" S "Act". Act[48]. Aco S "Act". Act[49]. Aco

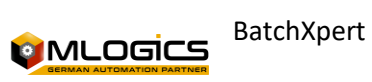

## 23. Production Planning System

It is a simple code integrated into the production system. Here you will find the production plan, number of productions, program number (specification type), production rhythm and some Start options. How to use the boot options is up to the programmer, the system in "Run" mode, batches are processed one after the other. The start of the respective Unit takes place once it is free. With the start time (see Status) you can switch from Hold state to Run mode automatically.

| 0                                                                                                    | .04.2009 20:                                               | 56:03    | 7001 | í E            | Unit (1/1)                           | ſ                                                                                                    | Ма                 | ischbottich 1      |                    | Alarm                                                                                        | 1 7                | Hor                | n 🔥 Me             | eldeSys 0 Sys Win 23.04.20 | 09 17:16:49 |
|----------------------------------------------------------------------------------------------------|------------------------------------------------------------|----------|------|----------------|--------------------------------------|----------------------------------------------------------------------------------------------------|--------------------|--------------------|--------------------|----------------------------------------------------------------------------------------------|--------------------|--------------------|--------------------|----------------------------|-------------|
| Γ                                                                                                    | MT 01 Production Schedul System 23 04 09 17 17 103 << Info |          |      |                |                                      |                                                                                                    |                    |                    |                    |                                                                                              |                    |                    |                    |                            |             |
| Status         Charge           RUN         Next:         26           HOLD         First         0           17         04         21 (10)           Last:         0 |                                                            |          |      |                | Setpoint<br>Setpoint :<br>Setpoint : | Special Setpoints           Setpoint 1:         0.00         Setpoint 4:         0.00         Setpoint 7:         0.00           Setpoint 2:         0.00         Setpoint 5:         0.00         Setpoint 8:         0.00           Setpoint 3:         0.00         Setpoint 6:         0.00         Setpoint 9:         0.00 |                    |                    |                    | 1 - Holles<br>2 - Dunkel<br>3 - DoppelBock<br>4 - Sündenbock<br>5 - While boer<br>24 - andre |                    |                    |                    |                            |             |
| ſ                                                                                                    | Charge                                                     | Progr    | am   | Time<br>Rhythm | Value 2                              | Value 3                                                                                                    | Option<br>Switch 1 | Option<br>Switch 2 | Option<br>Switch 3 | Option<br>Switch 4                                                                           | Option<br>Switch 5 | Option<br>Switch 6 | Option<br>Switch 7 | 1                          |             |
| ł                                                                                                    | Quantity                                                   |          | 0    | 3.00           | 0.00                                 | 0.00                                                                                                    |                    |                    |                    |                                                                                              |                    |                    |                    |                            |             |
|                                                                                                    | 8                                                          |          | 1    | 3.00           | 0.00                                 | 0.00                                                                                                    |                    |                    |                    |                                                                                              |                    |                    |                    |                            |             |
| H                                                                                                    | 4                                                          | <u> </u> | 2    | 3.50           | 0.00                                 | 0.00                                                                                                    |                    |                    |                    |                                                                                              |                    |                    |                    |                            |             |
|                                                                                                    | 4                                                          | [        | 4    | 3.00           | 0.00                                 | 0.00                                                                                                    |                    |                    |                    |                                                                                              |                    |                    |                    |                            |             |
|                                                                                                    | 0                                                          |          | 0    | 0.00           | 0.00                                 | 0.00                                                                                                    |                    |                    |                    |                                                                                              |                    |                    |                    |                            |             |
|                                                                                                    | 0                                                          |          | 0    | 0.00           | 0.00                                 | 0.00                                                                                                    |                    |                    |                    |                                                                                              |                    |                    |                    |                            |             |
|                                                                                                    | 0                                                          |          | 0    | 0.00           | 0.00                                 | 0.00                                                                                                    |                    |                    | <u> </u>           |                                                                                              |                    |                    |                    |                            |             |
|                                                                                                    | 0                                                          |          | 0    | 0.00           | 0.00                                 | 0.00                                                                                                    |                    |                    |                    |                                                                                              |                    |                    |                    |                            |             |
|                                                                                                    | 0                                                          |          | 0    | 0.00           | 0.00                                 | 0.00                                                                                                    |                    |                    |                    |                                                                                              |                    |                    |                    |                            |             |
|                                                                                                    | 0 0 0.00 0.00                                              |          |      |                | 0.00                                 |                                                                                                    |                    |                    |                    |                                                                                              |                    |                    |                    |                            |             |
|                                                                                                    |                                                            |          |      |                |                                      |                                                                                                    |                    |                    |                    |                                                                                              |                    |                    |                    |                            |             |
|                                                                                                    |                                                            |          |      |                |                                      |                                                                                                    |                    |                    |                    |                                                                                              |                    |                    |                    |                            |             |

The planned time for the production rate is passed on a deferred batch.

Startup options are automatically transferred:

- Production System Bits -> Start Option Bits
- Production System Production Rate -> Start Option Value 1
- Production System Value 2 -> Start Option Value 2
- Production System Value 3 -> Start Option Value 3

Special setpoints have the ability to add setponit for one step. For example, a malt compensation during the first brew, or an offset for the volumes of the last brew. The evaluation of the first or last production is carried out through the batch values. First, load the batch.

#### 23.1. Programming Example

To use the production system, call FC 281 and transfer the corresponding unit number. It can be used as a starting unit, of course, several units. In this case, the unit number must be passed in the form of a variable, which is the number of the corresponding unit. Don't call the block repeatedly.

CALL "xProdSchedul1" UnitNo:=1

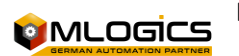

## 24. "Visu Extern" System (Touch Screens)

The BatchXpert system implements a sophisticated concept of data exchange between the controller and the HMI systems. The system allows you to aggregate all types of HMI systems, and process the data to these HMIs independently for each HMI. This system is useful when there are several HMI systems connected to the system that contain mechanisms that operate differently from each other. By this he means the operation of the SCADA system, running on the HMIs, and not the process operation of these systems.

For example, it is possible to connect a Siemens HMI in parallel with text displays or exotic systems that require specialized data exchange.

Generally, the BatchXpert system separates between two types of Visualization (HMI)

- Internal View: The main system, integrated into the BatchXpert System. Only the "GraphPic" SCADA system from the company "Gefasoft" is available
- **External View**: All other HMIs. For example, Siemens WinCC Flexible, Progea Movicon, or other types of touch screens.

Regardless of the type of Visualization (Internal or External), the system manages and records all the actions performed to some control module, in such a way that there are records in the system's databases. This means that there are also Records on Manual Operations not only of the Internal View, but also of all the External Views added to the system.

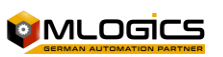

The flow of commands and statuses that are displayed/activated in the connected HMI systems follow the following conceptual flow.

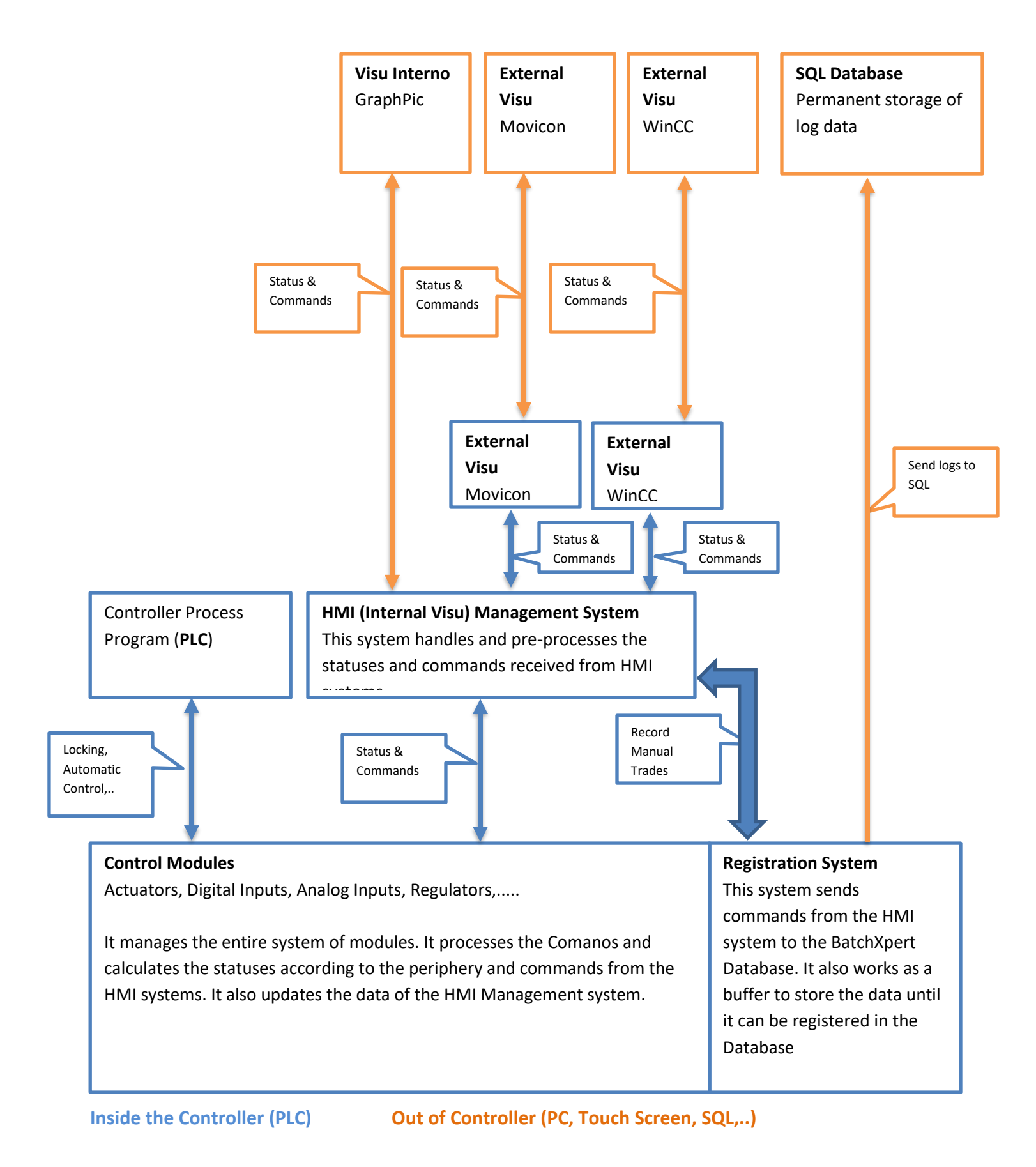

## omlogics <sup>6</sup>

BatchXpert

Programmer's Manual